# OptiPlex 5040 Small Form Factor Eigenaarshandleiding

Regelgevingsmodel: D11S Regelgevingstype: D11S001

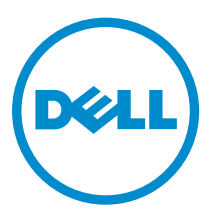

# Opmerkingen, voorzorgsmaatregelen, en waarschuwingen

**OPMERKING:** Een OPMERKING duidt belangrijke informatie aan voor een beter gebruik van de computer.

VAARSCHUWING: EEN WAARSCHUWING duidt potentiële schade aan hardware of potentieel gegevensverlies aan en vertelt u hoe het probleem kan worden vermeden.

GEVAAR: Een GEVAAR-KENNISGEVING duidt op een risico op schade aan eigendommen, lichamelijk letsel of overlijden.

**Copyright** © **2015 Dell Inc. Alle rechten voorbehouden.** Dit product wordt beschermd door wetgeving voor auteursrecht en intellectueel eigendom binnen en buiten de VS. Dell<sup>™</sup> en het Dell-logo zijn handelsmerken van Dell Inc. in de Verenigde Staten en/of andere jurisdicties. Alle overige merken en namen in dit documenten kunnen handelsmerken van hun respectieve eigenaren zijn.

2015 - 10

Ver. A00

# Inhoudsopgave

| 1 Aan de computer werken                                       | 5  |
|----------------------------------------------------------------|----|
| Voordat u aan de computer gaat werken                          | 5  |
| Uw computer uitschakelen                                       | 6  |
| Nadat u aan de computer heeft gewerkt                          | 7  |
| 2 Onderdelen verwijderen en plaatsen                           | 8  |
| De kap verwijderen                                             | 8  |
| De kap plaatsen                                                | 8  |
| Het montagekader aan de voorkant verwijderen                   |    |
| Het montagekader aan de voorkant plaatsen                      | 9  |
| De ventilatorbuis verwijderen                                  | 9  |
| De ventilatorbuis                                              | 10 |
| De warmteafleider verwijderen                                  | 10 |
| De warmteafleider plaatsen                                     | 11 |
| De processor verwijderen                                       | 11 |
| De processor plaatsen                                          | 12 |
| De geheugenmodule verwijderen                                  |    |
| De geheugenmodule plaatsen                                     |    |
| De harde schijf verwijderen                                    |    |
| De harde schijf uit de bracket van de harde schijf verwijderen | 14 |
| De harde schijf in de bracket van de harde schijf plaatsen     |    |
| De harde schijf plaatsen                                       |    |
| De optische schijf verwijderen                                 | 15 |
| Het optische station plaatsen                                  |    |
| De uitbreidingskaart verwijderen                               |    |
| De uitbreidingskaart plaatsen                                  |    |
| De systeemventilator verwijderen                               |    |
| De systeemventilator plaatsen                                  |    |
| De aan-uitknop verwijderen                                     |    |
| De aan-uitknop plaatsen                                        | 19 |
| De voeding verwijderen                                         |    |
| De voeding plaatsen                                            | 21 |
| De VGA-dochterkaart verwijderen                                |    |
| De VGA-dochterkaart plaatsen                                   | 22 |
| De intrusieschakelaar verwijderen                              | 22 |
| De intrusieschakelaar plaatsen                                 |    |
| De SD-kaartlezer verwijderen                                   | 23 |
| De SD-kaartlezer plaatsen                                      | 24 |

| De optionele SSD-kaart plaatsen                                        | 24 |
|------------------------------------------------------------------------|----|
| De optionele SSD-kaart verwijderen                                     | 26 |
| Het moederbord verwijderen                                             | 26 |
| Het moederbord plaatsen                                                | 28 |
| Indeling van het moederbord                                            | 29 |
| 3 Problemen met uw computer oplossen                                   | 31 |
| Diagnostische Stroom led-codes                                         |    |
| Diagnostische foutmeldingen                                            | 32 |
| Systeemfoutberichten                                                   |    |
| 4 System Setup (Systeeminstallatie)                                    | 39 |
| Opstartvolgorde                                                        |    |
| Navigatietoetsen                                                       | 39 |
| Overzicht voor Systeeminstallatie                                      | 40 |
| Systeeminstellingen openen                                             |    |
| Opties voor Systeeminstallatie                                         | 41 |
| Opties voor Systeeminstallatie                                         |    |
| Het BIOS updaten                                                       | 59 |
| Systeem- en installatiewachtwoord                                      | 59 |
| Een systeem- en installatiewachtwoord toewijzen                        | 60 |
| Een bestaand systeem- of installatiewachtwoord verwijderen of wijzigen | 61 |
| 5 Specificaties                                                        | 62 |
| 6 Contact opnemen met Dell                                             | 67 |

1

# Aan de computer werken

### Voordat u aan de computer gaat werken

Volg de onderstaande veiligheidsrichtlijnen om uw eigen veiligheid te garanderen en de computer tegen mogelijke schade te beschermen. Tenzij anders aangegeven, wordt er bij elke procedure in dit document van de volgende veronderstellingen uitgegaan:

- U hebt de veiligheidsinformatie geraadpleegd die bij uw computer is geleverd.
- Een onderdeel kan worden vervangen of, indien afzonderlijk aangeschaft, worden geïnstalleerd door de verwijderingsprocedure in omgekeerde volgorde uit te voeren.

 $\mathbb{A}$ 

GEVAAR: Koppel alle voedingsbronnen los voordat u de computerbehuizing of -panelen opent. Zodra u klaar bent met de werkzaamheden binnen de computer, plaatst u de behuizing en alle panelen en schroeven terug voordat u de computer weer aansluit op de voedingsbron.

GEVAAR: Lees de veiligheidsinstructies die bij de computer zijn geleverd alvorens u werkzaamheden binnen de computer uitvoert. Raadpleeg voor meer informatie over veiligheidsrichtlijnen onze webpagina over wet- en regelgeving op www.Dell.com/ regulatory\_compliance.

WAARSCHUWING: Een groot aantal reparaties mag alleen door een erkend servicemonteur worden uitgevoerd. U mag alleen probleemoplossing en eenvoudige reparaties uitvoeren zoals toegestaan volgens de documentatie bij uw product of zoals geïnstrueerd door het on line of telefonische team voor service en ondersteuning. Schade die het gevolg is van onderhoud dat niet door Dell is geautoriseerd, wordt niet gedekt door uw garantie. Lees de veiligheidsinstructies die bij het product zijn geleverd en leef deze na.

WAARSCHUWING: Voorkom elektrostatische ontlading door uzelf te aarden met een aardingspolsbandje of door regelmatig een ongeverfd metalen oppervlak aan te raken, zoals een connector aan de achterkant van de computer.

WAARSCHUWING: Ga voorzichtig met componenten en kaarten om. Raak de componenten en de contacten op kaarten niet aan. Pak kaarten vast bij de uiteinden of bij de metalen bevestigingsbeugel. Houd een component, zoals een processor, vast aan de uiteinden, niet aan de pinnen.

WAARSCHUWING: Verwijder kabels door aan de stekker of aan de kabelontlastingslus te trekken en niet aan de kabel zelf. Sommige kabels zijn voorzien van een connector met borglippen. Als u dit type kabel loskoppelt, moet u de borglippen ingedrukt houden voordat u de kabel verwijdert. Trek connectoren in een rechte lijn uit elkaar om te voorkomen dat connectorpinnen verbuigen. Ook moet u voordat u een kabel verbindt, controleren of beide connectoren op juiste wijze zijn opgesteld en uitgelijnd.

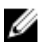

**OPMERKING:** De kleur van uw computer en bepaalde onderdelen kunnen verschillen van de kleur die in dit document is afgebeeld.

Om schade aan de computer te voorkomen, moet u de volgende instructies opvolgen voordat u in de computer gaat werken.

- **1.** Zorg ervoor dat het werkoppervlak vlak en schoon is, om te voorkomen dat de computerkap bekrast raakt.
- 2. Schakel uw computer uit (zie Uw computer uitschakelen).

MAARSCHUWING: Wanneer u een netwerkkabel wilt verwijderen, moet u eerst de connector van de netwerkkabel uit de computer verwijderen en daarna de netwerkkabel loskoppelen van het netwerkapparaat.

- 3. Verwijder alle stekkers van netwerkkabels uit de computer.
- 4. Haal de stekker van de computer en van alle aangesloten apparaten uit het stopcontact.
- 5. Houd de aan-uitknop ingedrukt terwijl de stekker van de computer uit het stopcontact is verwijderd om het moederbord te aarden.
- 6. Verwijder de kap.

WAARSCHUWING: Raak onderdelen pas aan nadat u zich hebt geaard door een ongeverfd metalen oppervlak van de behuizing aan te raken, zoals het metaal rondom de openingen voor de kaarten aan de achterkant van de computer. Raak tijdens het werken aan uw computer af en toe een ongeverfd metalen oppervlak aan om eventuele statische elektriciteit, die schadelijk kan zijn voor interne componenten, te ontladen.

### Uw computer uitschakelen

▲ WAARSCHUWING: U voorkomt gegevensverlies door alle gegevens in geopende bestanden op te slaan en de bestanden te sluiten. Sluit vervolgens alle geopende programma's voordat u de computer uitzet.

- **1.** Uw computer uitschakelen:
  - In Windows 10 (met behulp van een aanraakapparaat of muis):
    - 1. Klik of tik op
    - 2. Klik of tik op 0 en klik vervolgens op of tik op **Afsluiten**.
  - In Windows 8 (met behulp van een aanraakapparaat):
    - 1. Beweeg vanaf de rechterrand van het scherm om het **Charms**-menu te openen en selecteer **Settings (Instellingen)**.
    - 2. Tik op  ${}^{\circlearrowright}$  en tik vervolgens op **Afsluiten**.
  - In Windows 8 (bij gebruik van een muis):
    - 1. Wijs naar de hoek rechtsboven in het scherm en klik op Settings.(Instellingen).
    - 2. Klik op en klik vervolgens op **Afsluiten**.
  - In Windows 7:
    - 1. Klik op Start.
    - 2. Klik op Afsluiten.
- 2. Controleer of alle op de computer aangesloten apparaten uitgeschakeld zijn. Houd de aan-uitknop zes seconden ingedrukt, indien uw computer en aangesloten apparaten niet automatisch worden uitgeschakeld wanneer u het besturingssysteem afsluit.

### Nadat u aan de computer heeft gewerkt

Nadat u de onderdelen hebt vervangen of teruggeplaatst, moet u controleren of u alle externe apparaten, kaarten, kabels etc. hebt aangesloten voordat u de computer inschakelt.

1. Plaats de kap terug.

MAARSCHUWING: Als u een netwerkkabel wilt aansluiten, sluit u de kabel eerst aan op het netwerkapparaat en sluit u de kabel vervolgens aan op de computer.

- 2. Sluit alle telefoon- of netwerkkabels aan op uw computer.
- 3. Sluit uw computer en alle aangesloten apparaten aan op het stopcontact.
- 4. Zet de computer aan.
- 5. Controleer of de computer goed functioneert door **Dell Diagnostics (Dell-diagnostiek)** uit te voeren.

# Onderdelen verwijderen en plaatsen

Deze paragraaf beschrijft gedetailleerd hoe de onderdelen moeten worden verwijderd uit, of worden geïnstalleerd in uw computer.

### De kap verwijderen

- 1. Volg de procedure in Voordat u in de computer gaat werken.
- 2. Verwijder de kap:
  - a. Schuif de kap naar de achterkant van de computer [2].
  - b. Til de kap van de computer [3].

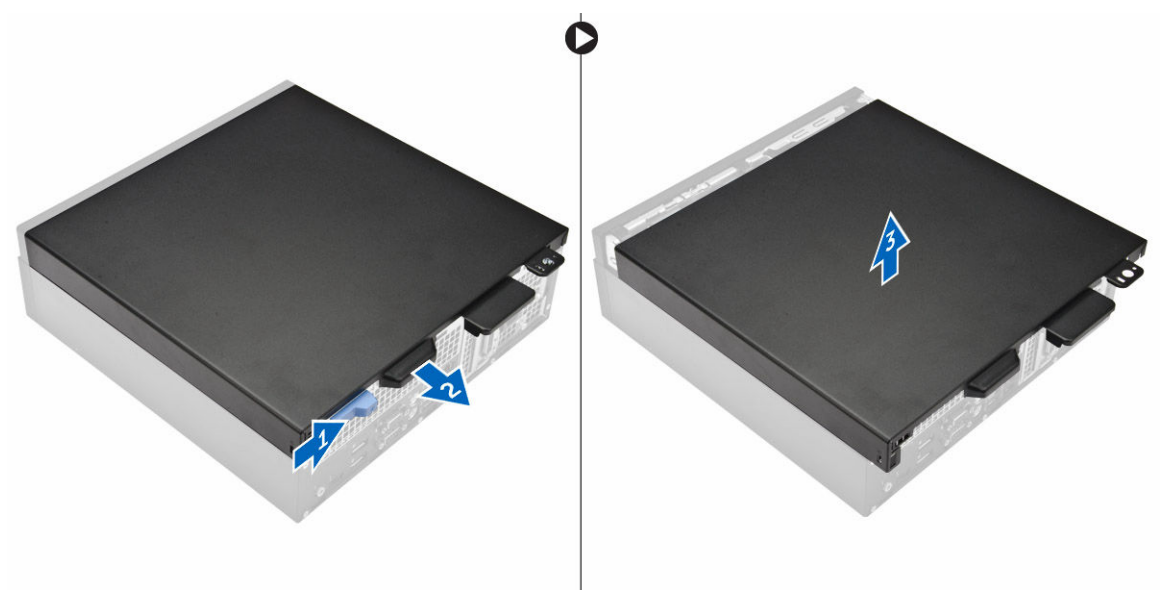

### De kap plaatsen

- 1. Plaats de kap op de computer en druk hem omlaag totdat hij vastklikt.
- 2. Volg de procedures in Nadat u aan de computer heeft gewerkt.

### Het montagekader aan de voorkant verwijderen

- 1. Volg de procedure in <u>Voordat u in de computer gaat werken</u>.
- 2. Verwijder de kap.
- 3. Verwijder het montagekader:
  - a. Til de lipjes omhoog om het montagekader los te maken van de computer [1].
  - b. Verwijder het montagekader van de computer [2].

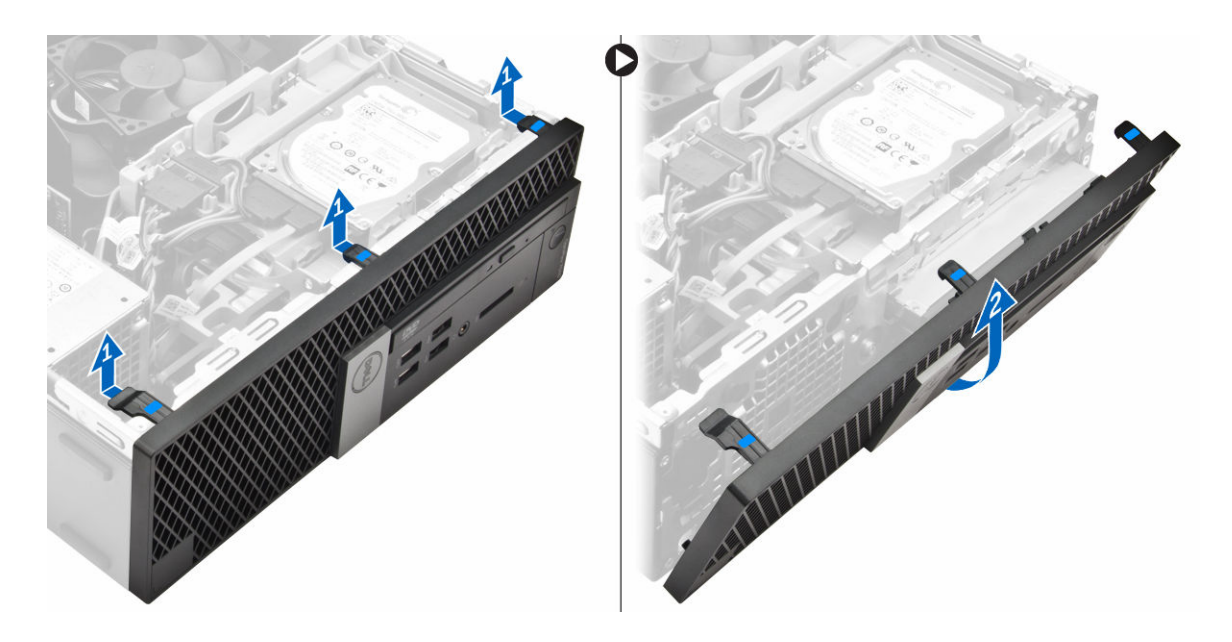

### Het montagekader aan de voorkant plaatsen

- **1.** Plaats de lipjes op het montagekader in de sleuven in de computer.
- 2. Druk op het montagekader totdat de lipjes vastklikken.
- 3. Plaats de kap.
- 4. Volg de procedures in Nadat u aan de computer heeft gewerkt.

### De ventilatorbuis verwijderen

- 1. Volg de procedure in <u>Voordat u in de computer gaat werken</u>.
- 2. Verwijder de kap.
- **3.** U verwijdert de ventilatorbuis als volgt:
  - a. Houd de aanraakpunten vast, trek aan de bracket van de ventilatorbuis om de ventilatorbuis los te maken [1].
  - b. Til de ventilatorbuis uit de computer [2].

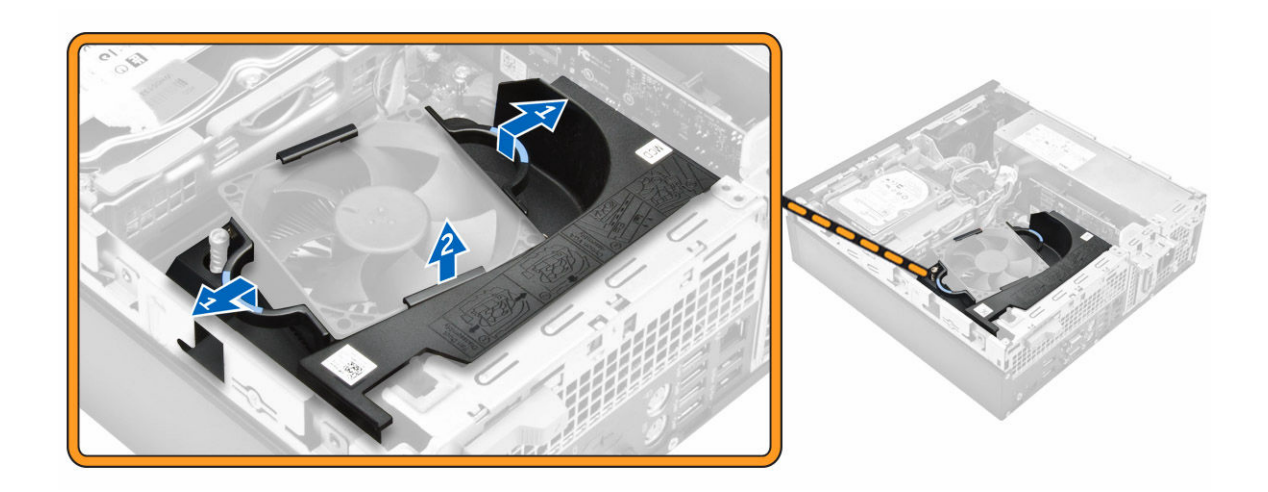

### De ventilatorbuis

- 1. Lijn de sleuven op de ventilatorbuis uit met de schroeven op de warmteafleider.
- 2. Schuif de ventilatorbuis naar binnen totdat deze vastklikt.
- 3. Plaats de kap.
- 4. Volg de procedures in Nadat u aan de computer heeft gewerkt.

### De warmteafleider verwijderen

- 1. Volg de procedure in <u>Voordat u in de computer gaat werken</u>.
- **2.** Verwijder de volgende onderdelen:
  - a. <u>kap</u>
  - b. montagekader vooraan
  - c. <u>ventilatorbuis</u>
  - d. <u>harde schijf</u>
  - e. optische schijf
- 3. Verwijder de warmteafleider:
  - a. Maak de kabel van de warmteafleider los van het moederbord. [1]
  - b. Draai de geborgde schroeven los waarmee de warmteafleider vastzit en til de warmteafleider uit de computer [2] [3].

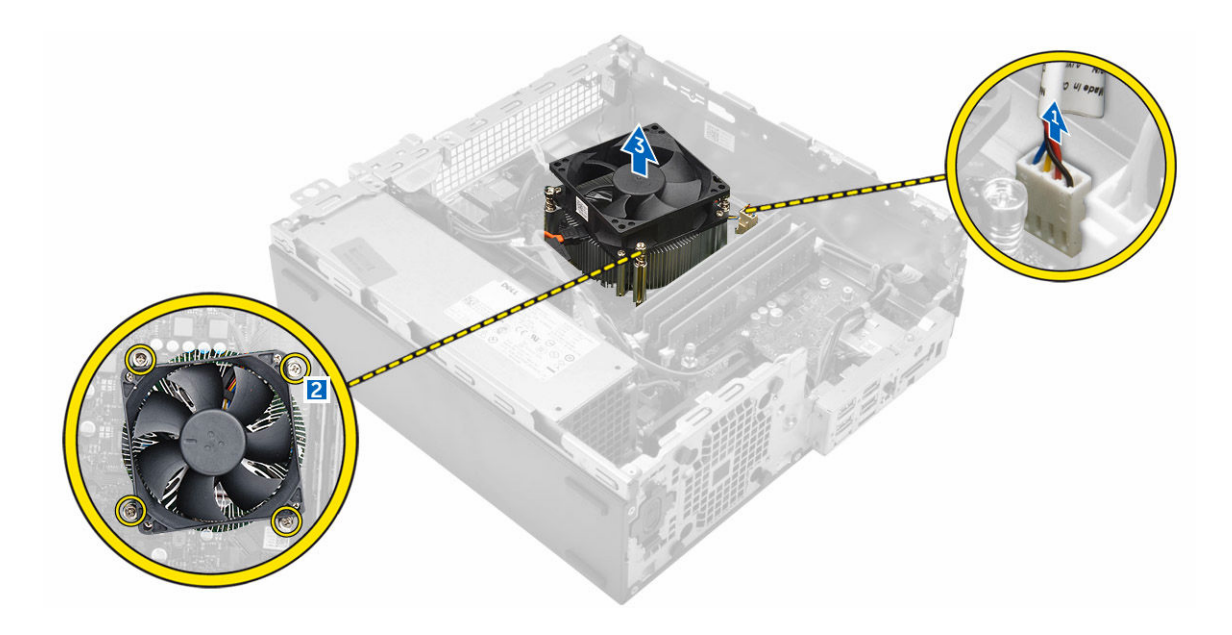

### De warmteafleider plaatsen

- 1. Plaats de warmteafleider op de processor.
- 2. Draai de geborgde schroeven vast waarmee de warmteafleider aan de systeemkaart wordt bevestigd.
- 3. Sluit de kabel van de warmteafleider aan op het moederbord.
- 4. Plaats:
  - a. <u>ventilatorbuis</u>
  - b. optische schijf
  - c. harde schijf
  - d. montagekader vooraan
  - e. <u>kap</u>
- 5. Volg de procedures in Nadat u aan de computer heeft gewerkt.

### De processor verwijderen

- 1. Volg de procedure in Voordat u in de computer gaat werken.
- 2. Verwijder de volgende onderdelen:
  - a. <u>kap</u>
  - b. montagekader vooraan
  - c. harde schijf
  - d. optische schijf
  - e. ventilatorbuis
  - f. warmteafleider
- 3. De processor verwijderen:
  - a. Maak de sockethendel los door de hendel omlaag en onder het lipje op het processorschild uit te drukken [1].
  - b. Til de hendel en de processorschild omhoog [2].
  - c. Til de processor uit de socket [3].

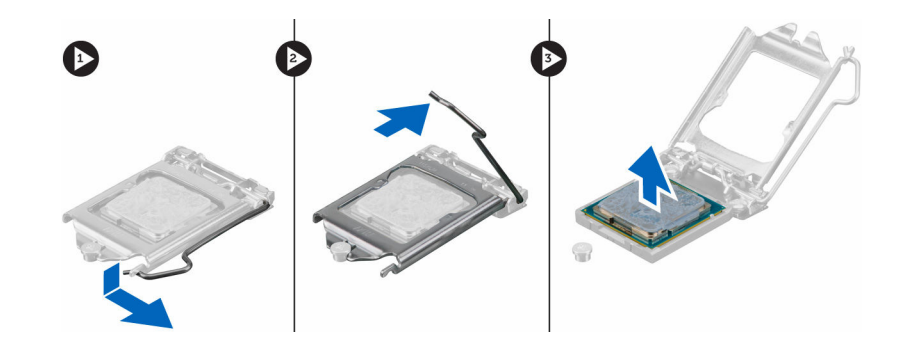

### De processor plaatsen

- **1.** Stem de processor af op de uitsparingen in de houder.
- 2. Lijn de pin-1-indicator van de processor op de driehoek op de socket.
- **3.** Plaats de processor op de houder zodat de sleuven in de processor passen op de uitsparingen in de houder.
- 4. Sluit het processorschild door deze onder de retentiehaakschroef door te schuiven.
- 5. Laat de sockethendel zakken en druk hem onder het lipje om hem te vergrendelen.
- 6. Plaats:
  - a. warmteafleider
  - b. <u>ventilatorbuis</u>
  - c. optische schijf
  - d. harde schijf
  - e. montagekader vooraan
  - f. <u>kap</u>
- 7. Volg de procedures in Nadat u aan de computer heeft gewerkt.

### De geheugenmodule verwijderen

- 1. Volg de procedure in <u>Voordat u in de computer gaat werken</u>.
- 2. Verwijder de volgende onderdelen:
  - а. <u>kap</u>
  - b. <u>ventilatorbuis</u>
  - c. harde schijf
  - d. optische schijf
- 3. Verwijder de geheugenmodule:
  - a. Druk op de vergrendellipjes aan beide zijden van de geheugenmodule.
  - b. Til de geheugenmodule uit de connector op het moederbord.

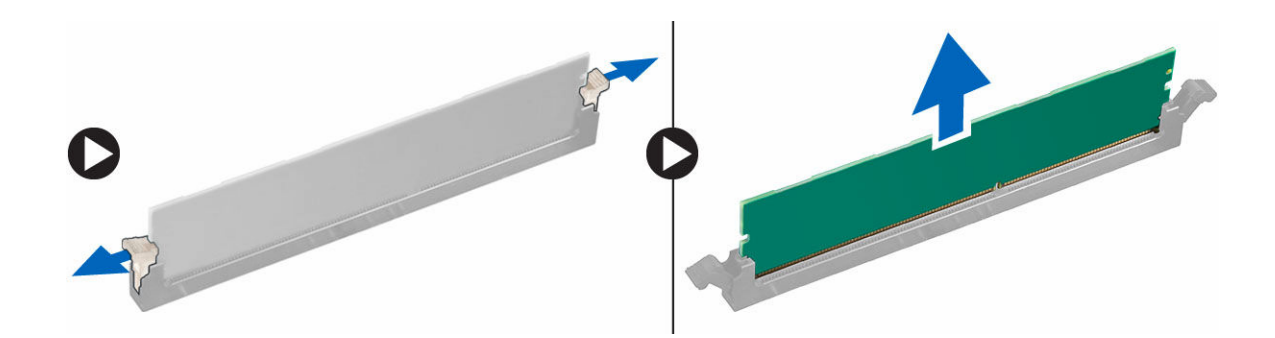

### De geheugenmodule plaatsen

- 1. Lijn de inkeping in de geheugenmodule uit met het lipje op de aansluiting van de geheugenmodule.
- 2. Plaats de geheugenmodule in de socket.
- 3. Druk de geheugenmodule totdat de vergrendellipjes van de geheugenmodule vastklikken.
- 4. Plaats:
  - a. optische schijf
  - b. <u>harde schijf</u>
  - c. <u>ventilatorbuis</u>
  - d. <u>kap</u>
- 5. Volg de procedures in Nadat u aan de computer heeft gewerkt.

### De harde schijf verwijderen

- 1. Volg de procedure in <u>Voordat u in de computer gaat werken</u>.
- 2. Verwijder de volgende onderdelen:
  - a. <u>kap</u>
  - b. ventilatorbuis
- 3. Ga als volgt te werk om de harde schijf los te koppelen:
  - a. Duw op de ontgrendelingslipjes en verwijder de stroomconnector [1,2].
  - b. Koppel de gegevens- en voedingskabels los van de harde schijven [3, 4].

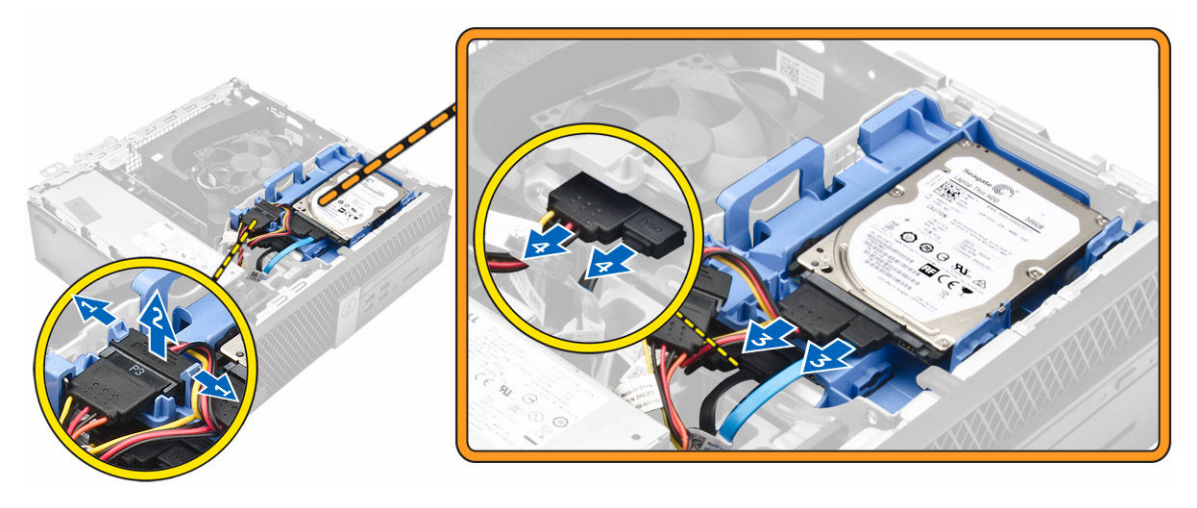

- 4. Ga als volgt te werk om de harde schijf te verwijderen:
  - a. Trek de hendel van de harde schijf naar voren om de beugel van de harde schijf los te koppelen van de computer [1].
  - b. Til de harde schijf uit de computer [2].

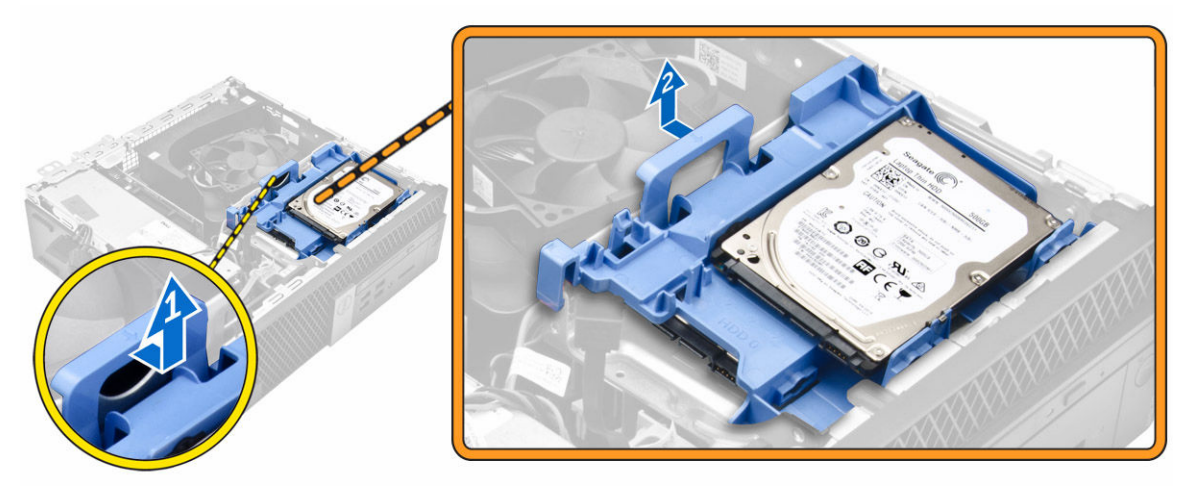

# De harde schijf uit de bracket van de harde schijf verwijderen

- 1. Volg de procedure in <u>Voordat u in de computer gaat werken</u>.
- 2. Verwijder de volgende onderdelen:
  - a. <u>kap</u>
  - b. montagekader
  - c. harde schijf
- 3. Ga als volgt te werk om de bracket van de harde schijf te verwijderen:
  - a. Verwijder de bracket van de harde schijf om de harde schijf vrij te maken [1].
  - b. Verwijder de harde schijf uit de bracket [2].

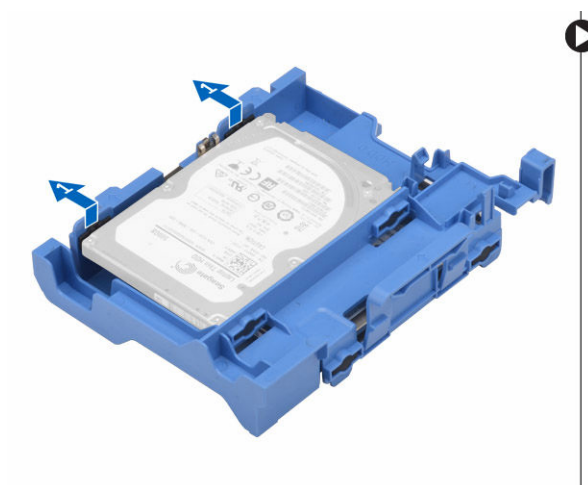

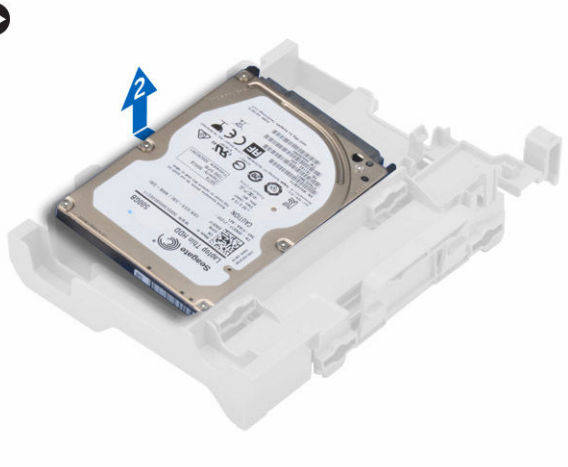

### De harde schijf in de bracket van de harde schijf plaatsen

- 1. Schuif de harde schijf in de bracket totdat deze stevig vastklikt.
- 2. Plaats:
  - a. <u>harde schijf</u>
  - b. montagekader
  - c. <u>kap</u>
- 3. Volg de procedures in Nadat u aan de computer heeft gewerkt.

### De harde schijf plaatsen

- 1. Plaats de harde schijf in de sleuf in de computer.
- 2. Sluit de voedingskabel aan op de bracket van de vaste schijf.
- 3. Plaats:
  - a. ventilatorbuis
  - b. <u>kap</u>
- 4. Volg de procedures in Nadat u aan de computer heeft gewerkt.

### De optische schijf verwijderen

- 1. Volg de procedure in <u>Voordat u in de computer gaat werken</u>.
- 2. Verwijder de volgende onderdelen:
  - a. <u>kap</u>
  - b. montagekader vooraan
  - c. harde schijf
- 3. Het optische station ontgrendelen:
  - a. Verwijder de connectorkabels van de harde schijf uit de vergrendeling van het optische station [1].
  - b. Schuif de blauwe vergrendeling open [2].

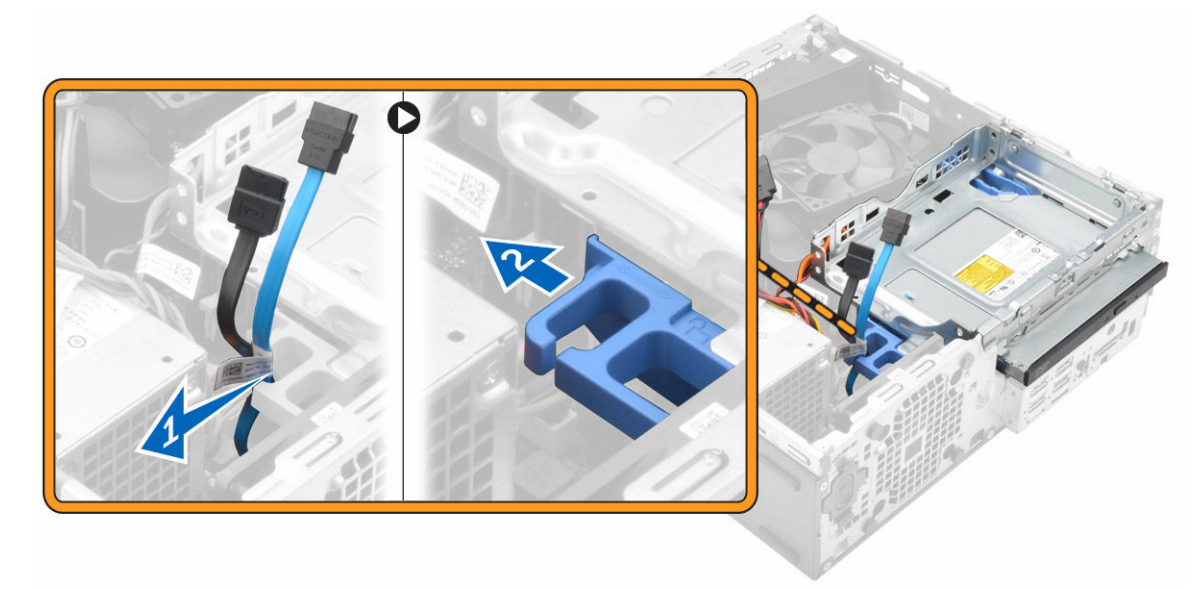

- **4.** U verwijdert het optische station als volgt:
  - a. Houd de blauwe vergrendeling vast [1], til de kooi van het optische station op en koppel de kabels los van het optische station. [2]
  - b. Til de kooi van de harde schijf uit de computer [3].

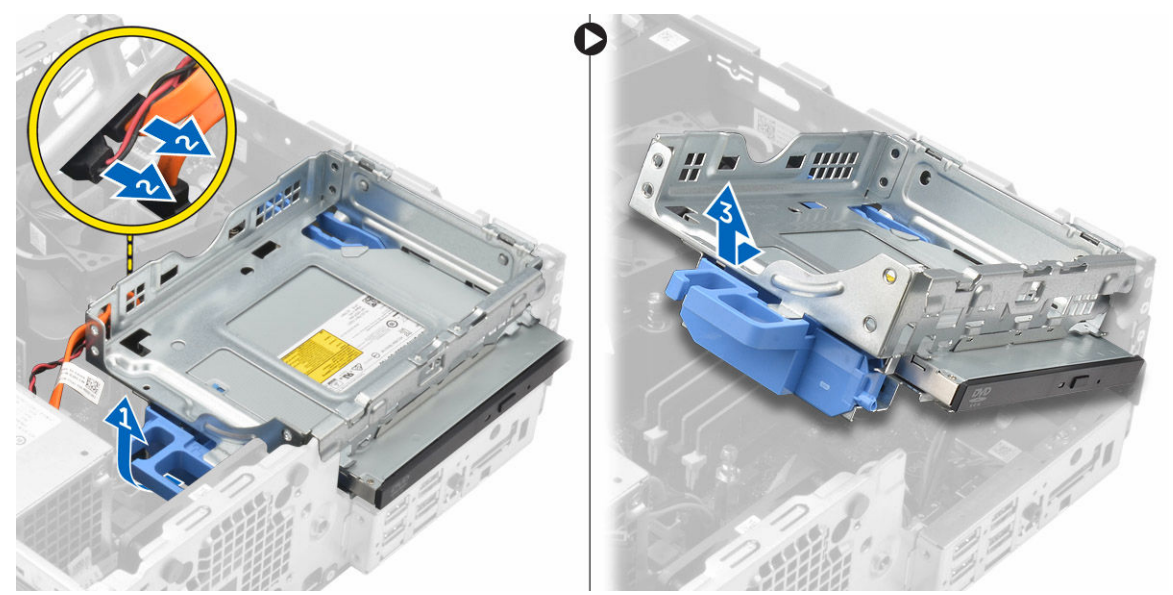

- 5. U verwijdert het optische station als volgt uit de kooi:
  - a. Druk op de vergrendeling van het optische station [1] en schuif het optische station naar voren. [2]
  - b. Verwijder het optische station uit de kooi [3].

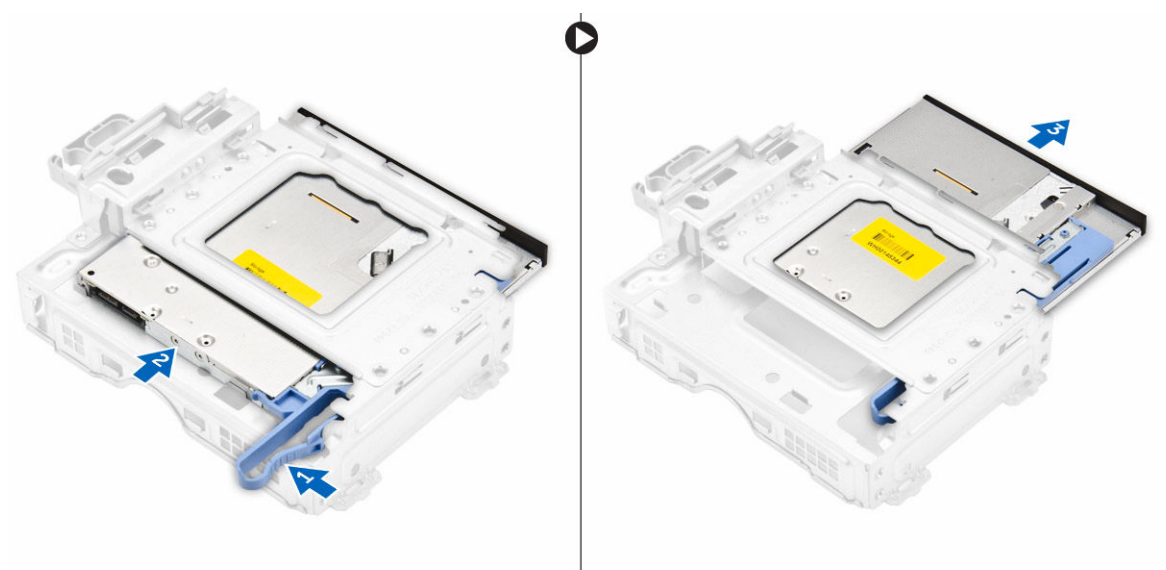

### Het optische station plaatsen

- **1.** Schuif het optische station in de kooi van het optische station.
- 2. Breng de lipjes van de kooi op één lijn met de sleuven in de computerkast.

- 3. Laat de kooi van het optische station in de computer zakken en sluit de vergrendeling.
- 4. Sluit de gegevenskabel en de stroomkabel aan op het optische station.
- 5. Plaats:
  - a. <u>harde schijf</u>
  - b. montagekader vooraan
  - c. <u>kap</u>
- 6. Volg de procedures in Nadat u aan de computer heeft gewerkt.

### De uitbreidingskaart verwijderen

- 1. Volg de procedure in <u>Voordat u in de computer gaat werken</u>.
- 2. Verwijder de volgende onderdelen:
  - a. <u>kap</u>
  - b. ventilatorbuis
- 3. U verwijdert de uitbreidingskaart als volgt:
  - a. Trek aan het metalen lipje om de uitbreidingskaart los te maken. [1]
  - b. Druk het lipje naar voren [2] en verwijder de uitbreidingskaart uit de connector op de computer
     [3].

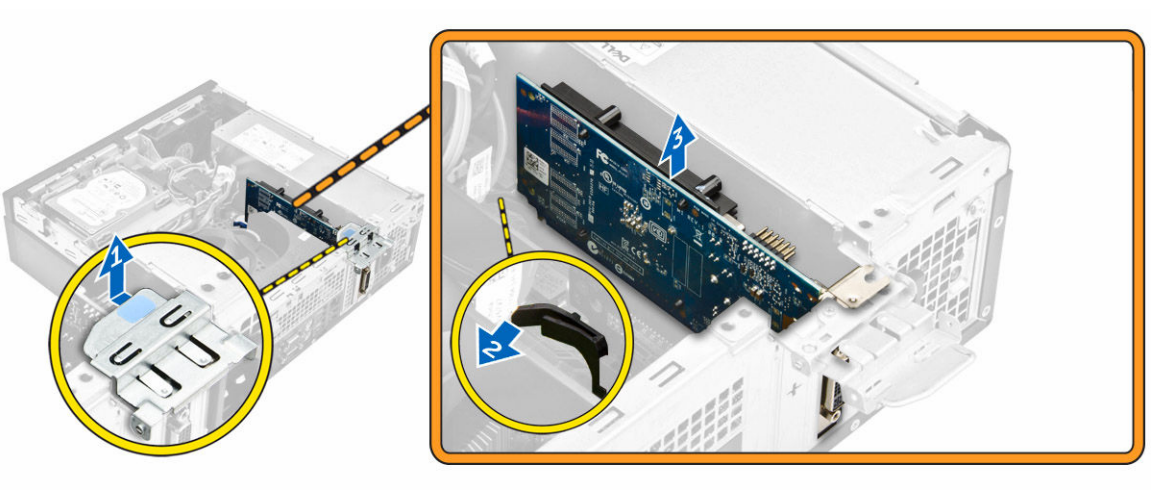

### De uitbreidingskaart plaatsen

- **1.** Plaats de uitbreidingskaart in de connector op het moederbord.
- 2. Druk op de uitbreidingskaart totdat deze vastklikt.
- 3. Sluit de vergrendeling van de uitbreidingskaart en druk erop totdat hij vastklikt.
- 4. Plaats:
  - a. ventilatorbuis
  - b. <u>kap</u>
- 5. Volg de procedures in Nadat u aan de computer heeft gewerkt.

### De systeemventilator verwijderen

- 1. Volg de procedure in <u>Voordat u in de computer gaat werken</u>.
- 2. Verwijder de volgende onderdelen:
  - a. <u>kap</u>
  - b. montagekader vooraan
  - c. harde schijf
  - d. optische schijf
- 3. Verwijder de systeemventilator:
  - a. Koppel de kabel van de systeemventilator los van het moederbord [1].
  - b. Schuif de dichtingsringen van de ventilator naar de sleuf op de achterwand [2].
  - c. Til de ventilator uit de computer [3].

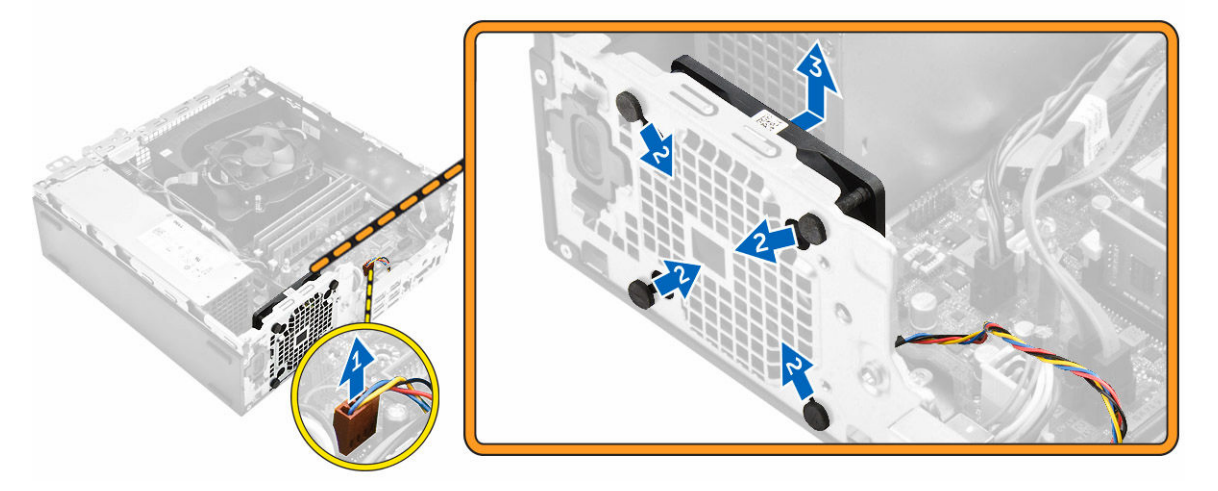

### De systeemventilator plaatsen

- 1. Plaats de systeemventilator in de computer.
- 2. Leid de lussen door het chassis en schuif naar buiten langs de groef om te bevestigen.
- 3. Sluit de kabel van de systeemventilator aan op het moederbord.
- 4. Plaats:
  - a. optische schijf
  - b. harde schijf
  - c. montagekader vooraan
  - d. <u>kap</u>
- 5. Volg de procedures in Nadat u aan de computer heeft gewerkt.

### De aan-uitknop verwijderen

- 1. Volg de procedure in <u>Voordat u in de computer gaat werken</u>.
- 2. Verwijder de volgende onderdelen:
  - a. <u>kap</u>
  - b. montagekader vooraan

- c. harde schijf
- d. optische schijf
- e. <u>voedingsapparaat</u>
- 3. Verwijder de aan-uitknop.
  - a. Koppel de kabel van de aan-uitknop los van het moederbord [1].
  - b. Druk op de ontgrendelingslipjes van de aan-uitknop en verwijder hem uit het chassis [2] [3].

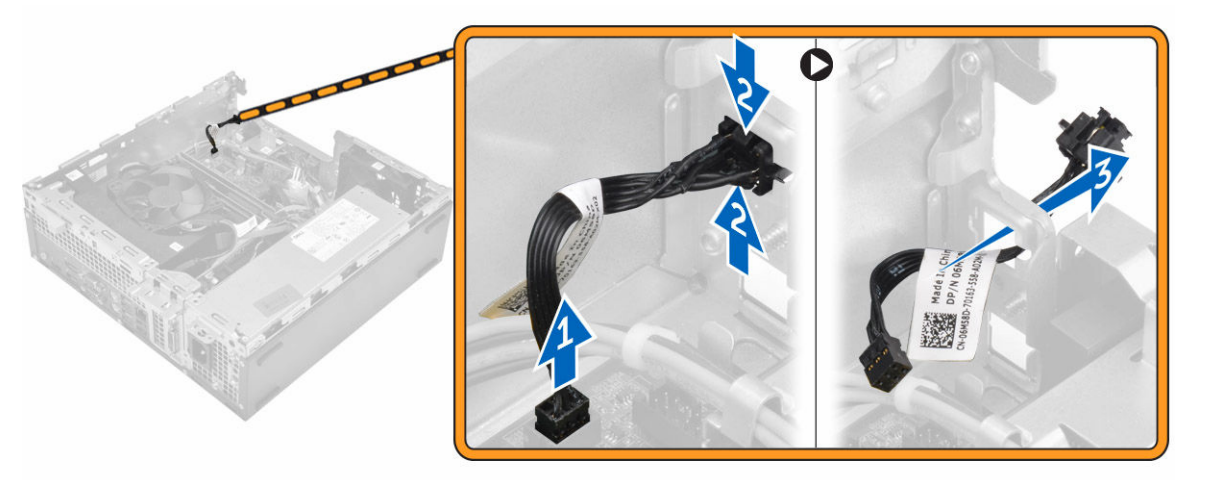

### De aan-uitknop plaatsen

- 1. Schuif de module van de aan-uitknop in de sleuf op het chassis totdat deze vastklikt.
- 2. Sluit de kabel van de aan-uitknop aan op de connector op het moederbord.
- **3.** Plaats:
  - a. voedingsapparaat
  - b. optische schijf
  - c. harde schijf
  - d. montagekader vooraan
  - e. <u>kap</u>
- 4. Volg de procedures in Nadat u aan de computer heeft gewerkt.

### De voeding verwijderen

- 1. Volg de procedure in <u>Voordat u in de computer gaat werken</u>.
- 2. Verwijder de volgende onderdelen:
  - a. <u>kap</u>
  - b. montagekader vooraan
  - c. harde schijf
  - d. optische schijf
  - e. ventilatorbuis
- 3. De voeding losmaken:
  - a. Koppel de voedingskabel los van het moederbord [1] [2].
  - b. Verwijder de stroomkabels uit de bevestigingsklemmetjes op het chassis [3] [4].

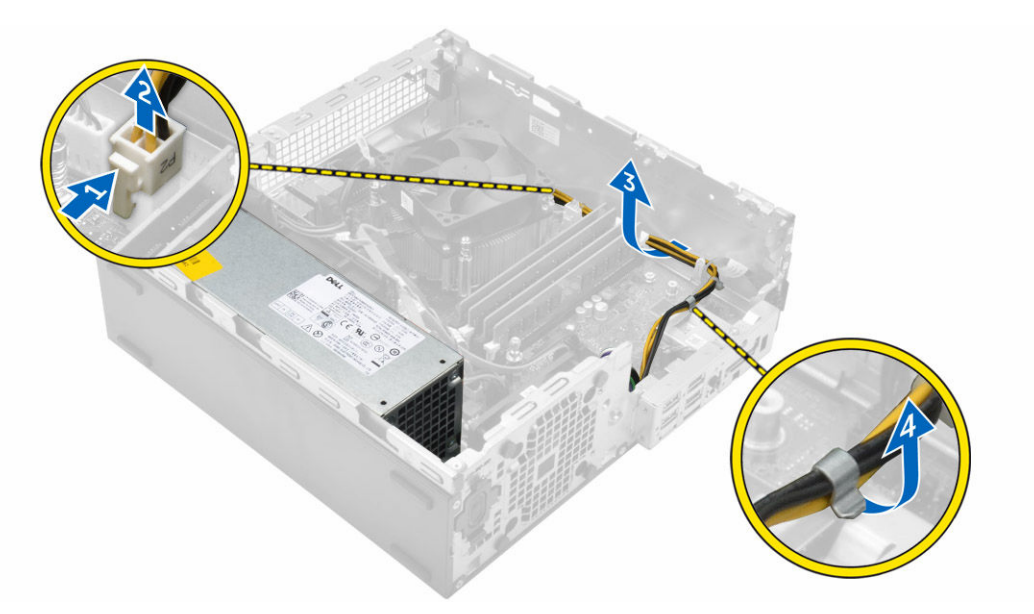

- **4.** De voeding verwijderen:
  - a. Koppel de voedingskabel los van het moederbord [1] [2].
  - b. Til de kabels uit de computer [3].
  - c. Verwijder de schroeven waarmee de voeding aan de computer vastzit [4].

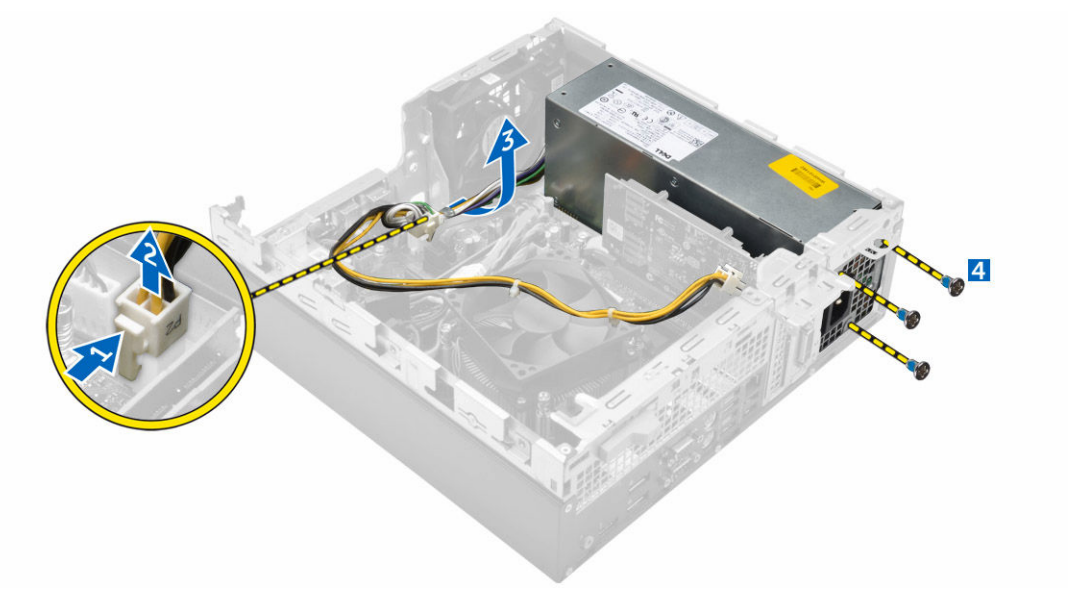

5. Druk op het blauwe vergrendelingslipje [1], schuif de voeding en til deze uit de computer [2].

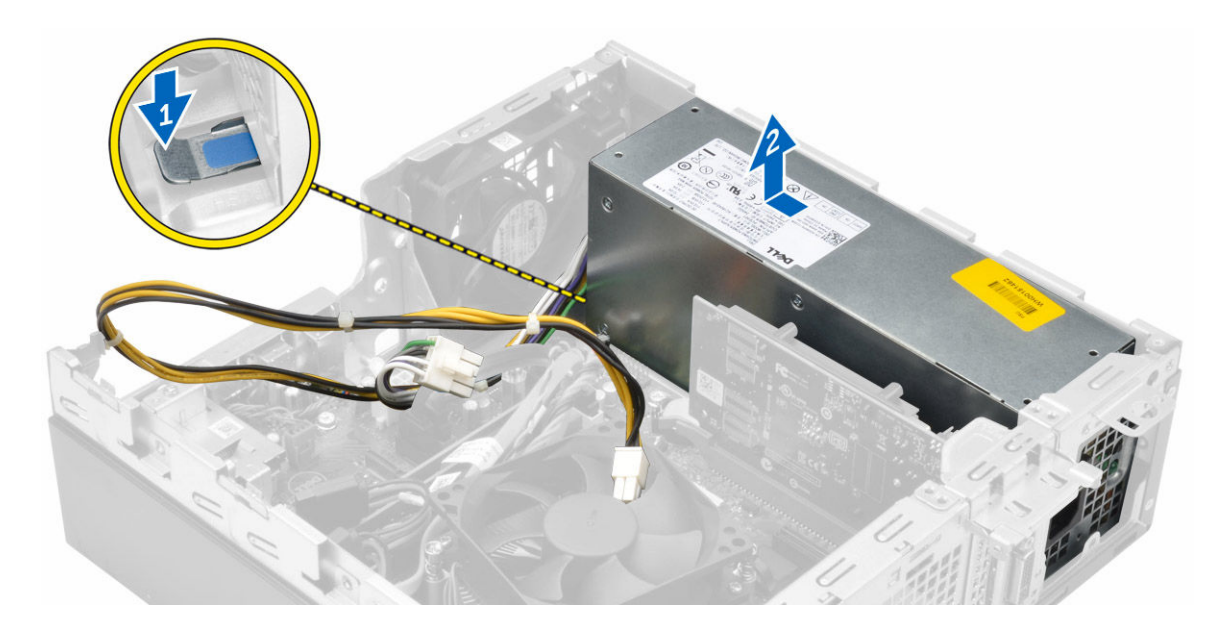

### De voeding plaatsen

- 1. Plaats de voeding in het chassis en schuif deze naar de achterkant van de computer om de voeding te bevestigen.
- 2. Draai de schroeven aan om de voeding te bevestigen op de achterkant van de computer.
- 3. Leid de voedingskabels door de borgklemmen.
- 4. Sluit de stroomkabels aan op het moederbord.
- 5. Plaats:
  - a. ventilatorbuis
  - b. optische schijf
  - c. harde schijf
  - d. montagekader vooraan
  - e. <u>kap</u>
- 6. Volg de procedures in Nadat u aan de computer heeft gewerkt.

### De VGA-dochterkaart verwijderen

- 1. Volg de procedure in <u>Voordat u in de computer gaat werken</u>.
- 2. Verwijder de volgende onderdelen:
  - a. <u>kap</u>
  - b. ventilatorbuis
- 3. De VGA-dochterkaart verwijderen:
  - a. Verwijder de schroeven waarmee de VGA-connector aan de computer vastzit [1].
  - b. Verschuif de VGA-connector om hem uit de computer los te maken [2].
  - c. Verwijder de schroef waarmee de VGA-dochterkaart aan in de computer is bevestigd [3].
  - d. Til de VGA-dochterkaart via de handgreep op en verwijder deze uit de computer [4].

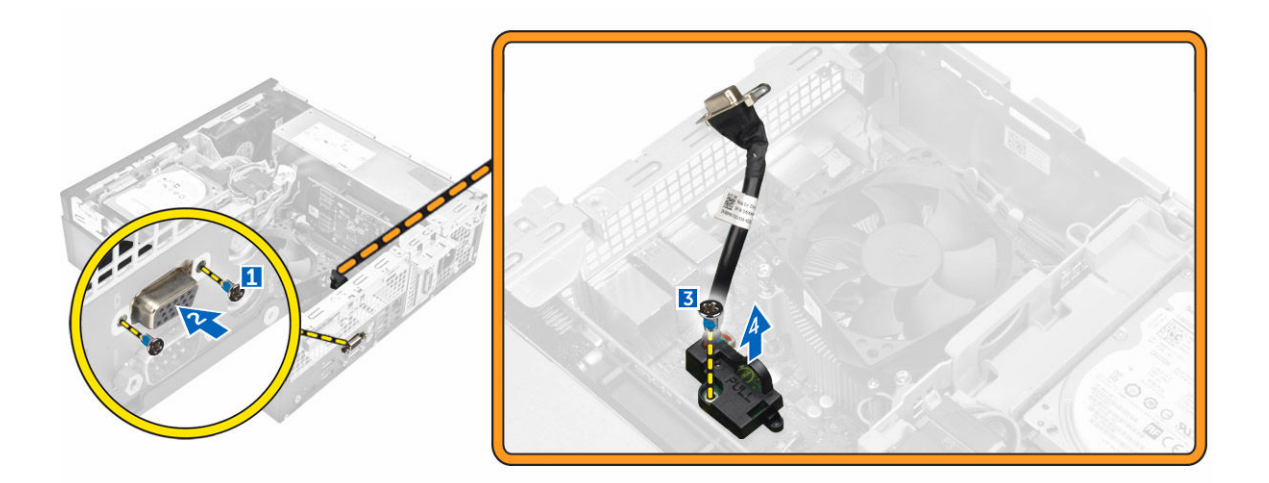

### De VGA-dochterkaart plaatsen

- 1. Lijn de VGA-dochterkaart uit met het schroefgat op het moederbord.
- 2. Draai de schroef vast om de VGA-dochterkaart te bevestigen op het moederbord.
- 3. Plaats de VGA-connector in de sleuf aan de achterkant van de computer.
- 4. Draai de schroeven aan waarmee de VGA-connector aan de computer vastzit.
- 5. Plaats:
  - a. <u>ventilatorbuis</u>
  - b. <u>kap</u>
- 6. Volg de procedures in Nadat u aan de computer heeft gewerkt.

### De intrusieschakelaar verwijderen

- 1. Volg de procedure in <u>Voordat u in de computer gaat werken</u>.
- 2. Verwijder de volgende onderdelen:
  - a. <u>kap</u>
  - b. <u>ventilatorbuis</u>
- 3. U verwijdert de intrusieschakelaar als volgt:
  - a. Koppel de kabel van de intrusieschakelaar los van de connector op het moederbord [1][2].
  - b. Verschuif de intrusieschakelaar en til deze uit de computer [3].

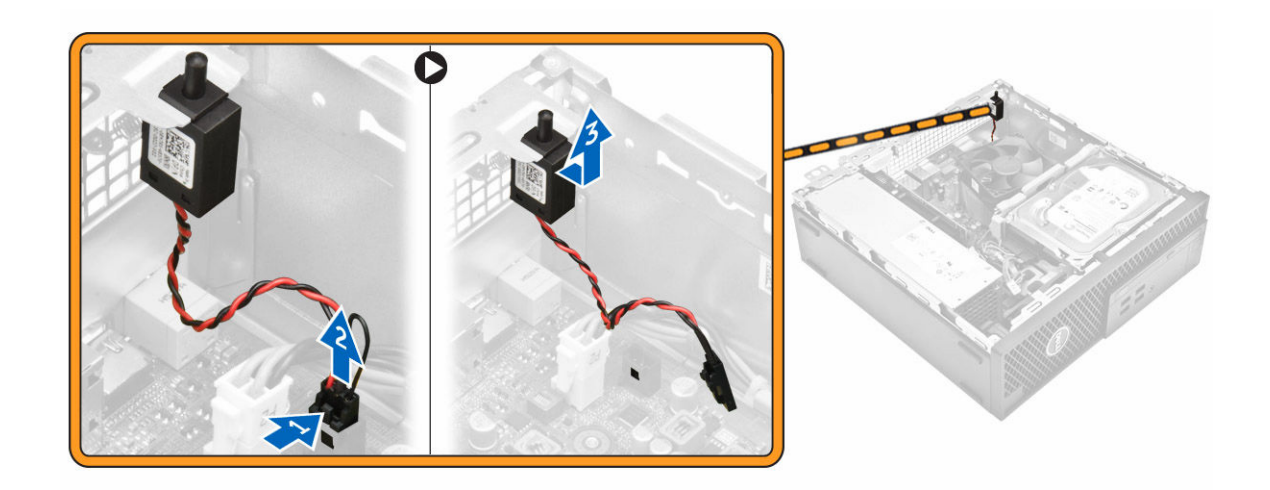

### De intrusieschakelaar plaatsen

- 1. Plaats de intrusieschakelaar in de sleuf op het chassis.
- 2. Sluit de kabel van de intrusieschakelaar aan op het moederbord.
- 3. Plaats:
  - a. <u>ventilatorbuis</u>
  - b. <u>kap</u>
- 4. Volg de procedures in Nadat u aan de computer heeft gewerkt.

### De SD-kaartlezer verwijderen

- 1. Volg de procedure in Voordat u in de computer gaat werken.
- 2. Verwijder de volgende onderdelen:
  - a. <u>kap</u>
  - b. montagekader vooraan
  - c. <u>harde schijf</u>
  - d. optische schijf
  - e. voedingsapparaat
- **3.** U verwijdert de SD-kaartlezer als volgt:
  - a. Verwijder de voedingskabels uit de borgklemmen op de behuizing van de SD-kaartlezer [1].
  - b. Verwijder de schroeven waarmee de SD-kaartlezer vastzit en til de kaartlezer uit de computer [2]
     [3].

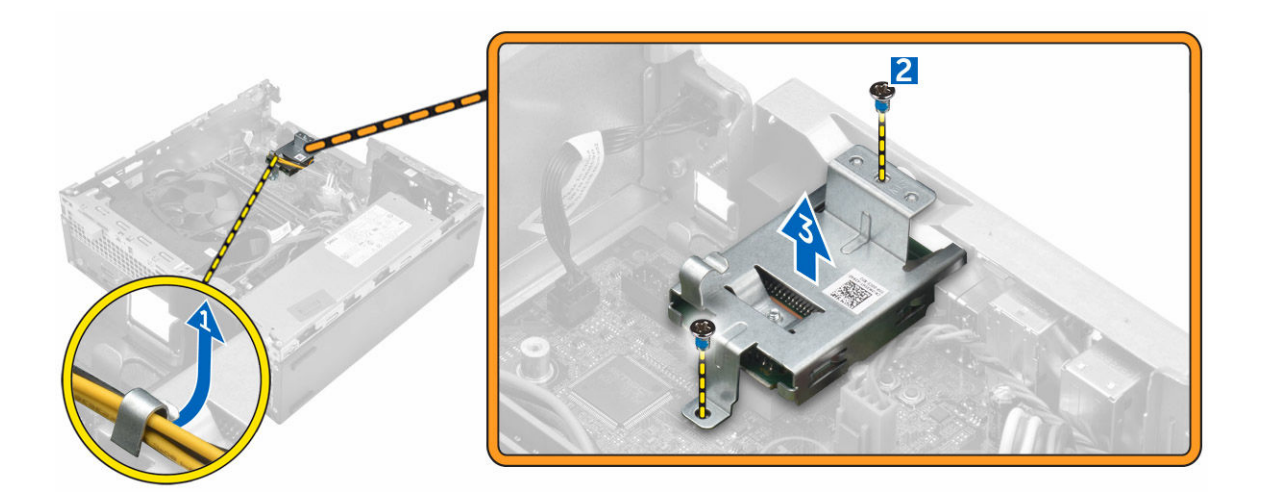

### De SD-kaartlezer plaatsen

- 1. Plaats de SD-kaartlezer op het chassis.
- 2. Draai de schroeven aan waarmee de SD-kaartlezer aan de computer vastzit.
- 3. Leid de voedingskabels door de borgklemmen.
- 4. Plaats:
  - a. voedingsapparaat
  - b. optische schijf
  - c. harde schijf
  - d. montagekader vooraan
  - e. <u>kap</u>
- 5. Volg de procedures in <u>Nadat u aan de computer heeft gewerkt</u>.

### De optionele SSD-kaart plaatsen

- **1.** Verwijder de volgende onderdelen:
  - a. <u>kap</u>
  - b. montagekader vooraan
- 2. Verwijder de tape (blauw) van het rubber.

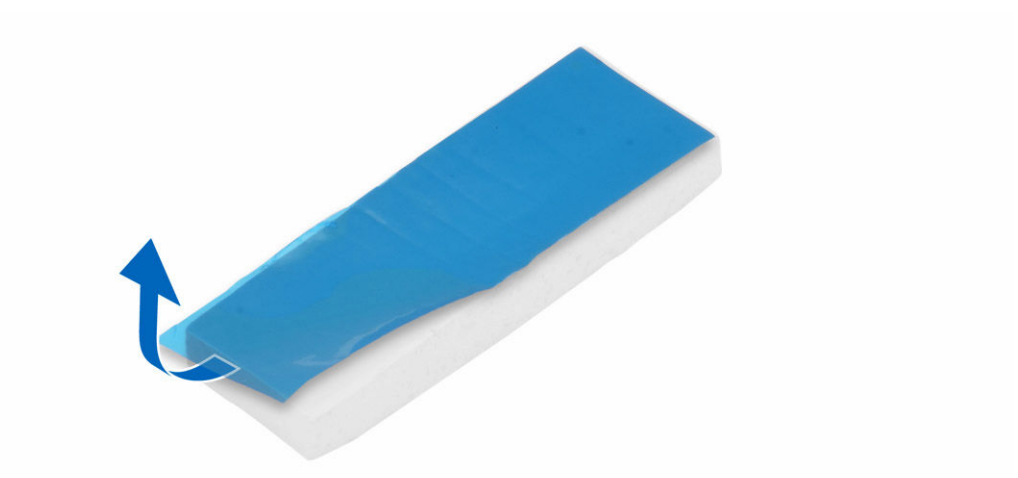

3. Plaats het rubber op de computer [1] en verwijder de tape (roze) van het rubber [2].

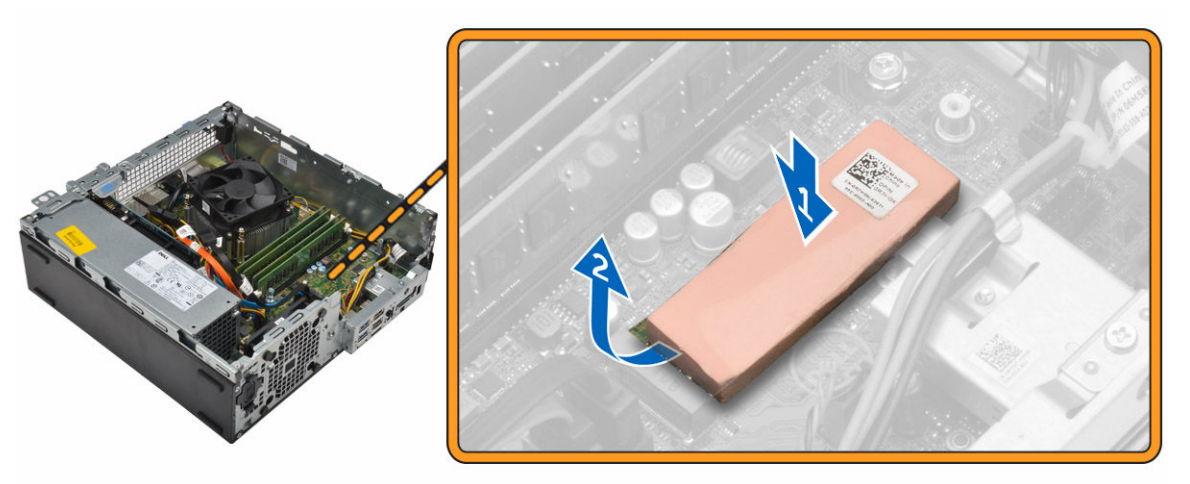

- 4. De SSD-kaart plaatsen:
  - a. Sluit de SSD-kaart aan op de connector op het moederbord [1].
  - b. Draai de schroef vast om de SSD-kaart te bevestigen op het moederbord [2].

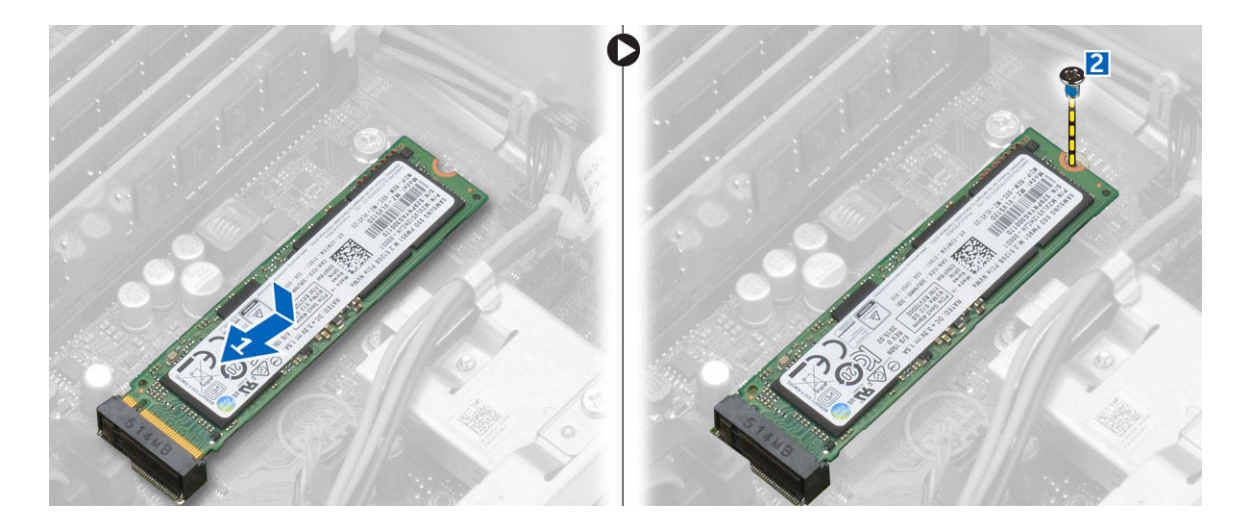

### De optionele SSD-kaart verwijderen

- 1. Volg de procedure in <u>Voordat u in de computer gaat werken</u>.
- 2. Verwijder de volgende onderdelen:
  - a. <u>kap</u>
  - b. montagekader vooraan
- 3. Verwijder de SSD-kaart als volgt:
  - a. Verwijder de schroef waarmee de SSD-kaart aan de computer is bevestigd.
  - b. Koppel de SSD-kaart los uit de connector.
  - c. Til de SSD-kaart omhoog.
  - d. Verwijder de rubberen tape van het moederbord.

### Het moederbord verwijderen

- 1. Volg de procedure in Voordat u in de computer gaat werken.
- 2. Verwijder de volgende onderdelen:
  - a. <u>kap</u>
  - b. ventilatorbuis
  - c. montagekader vooraan
  - d. geheugenmodule
  - e. harde schijf
  - f. optisch station
  - g. <u>uitbreidingskaart</u>
  - h. optionele SSD-kaart
  - i. <u>SD-kaartlezer</u>
  - j. <u>VGA-dochterkaart</u>
  - k. warmteafleider
  - l. processor
- **3.** U verwijdert als volgt het I/O-paneel:
  - a. Verwijder de schroef waarmee het I/O-paneel aan het chassis vastzit [1].
  - b. Verwijder het I/O-paneel uit de computer [2].

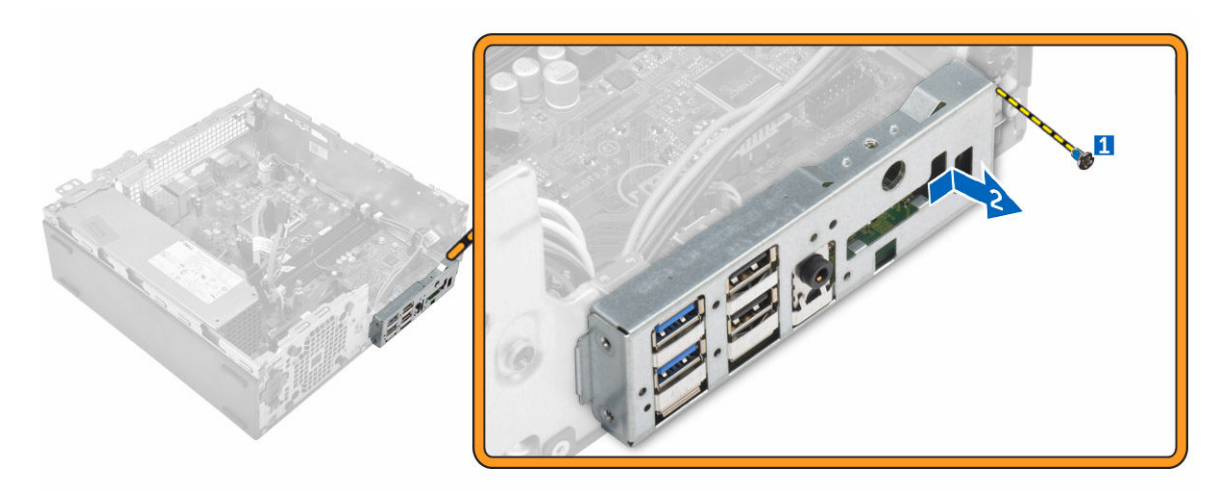

4. Koppel alle kabels los van het moederbord.

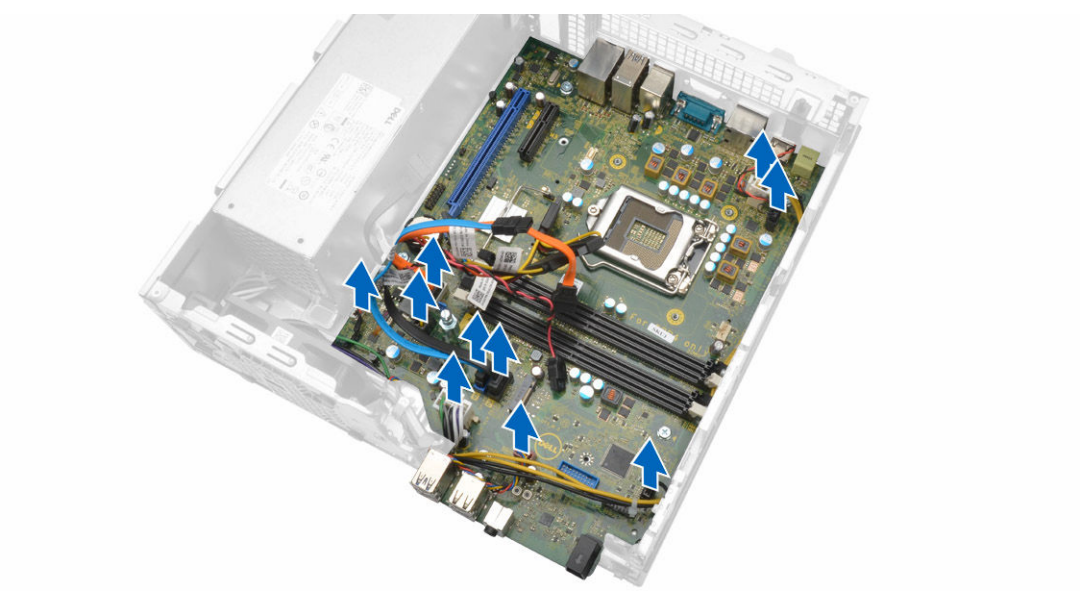

- **5.** Verwijder het moederbord:
  - a. Verwijder de schroeven waarmee het moederbord op de computer is bevestigd [1].
  - b. Schuif het moederbord naar de voorzijde van de computer en til het weg van de computer [2].

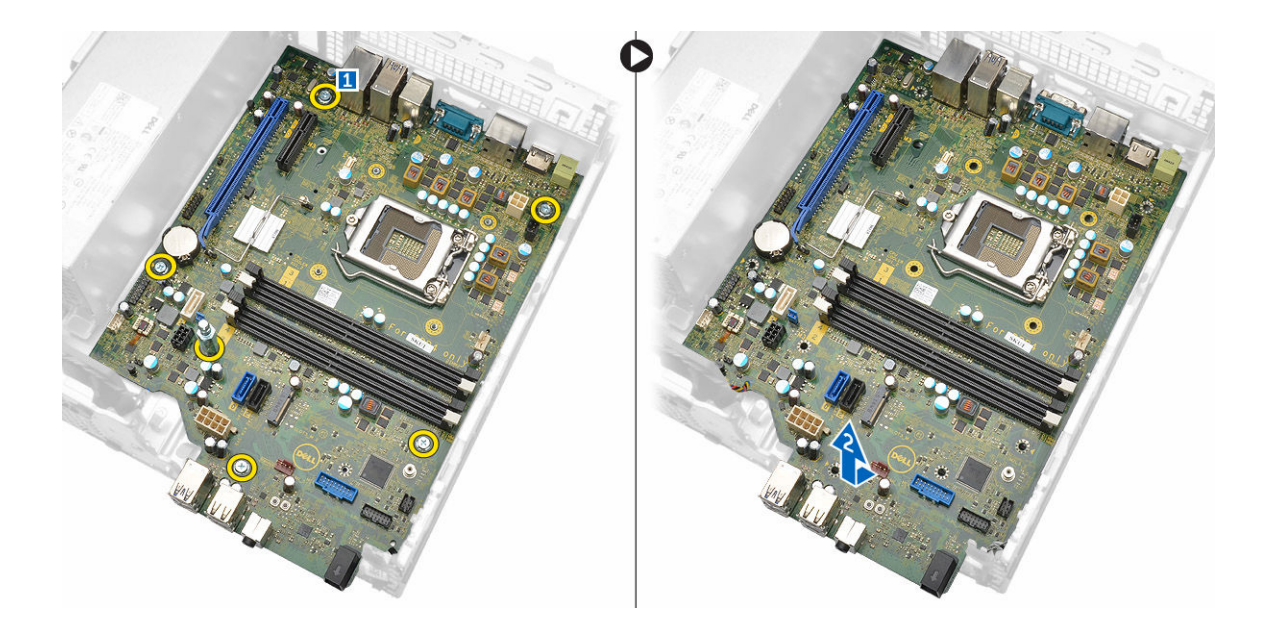

### Het moederbord plaatsen

- **1.** Houd het moederbord aan de randen vast en plaats het onder een hoek in de richting van de achterzijde van de computer.
- 2. Laat het moederbord in de juiste positie in de computer zakken totdat de connectoren aan de achterzijde van het moederbord uitgelijnd zijn met de sleuven in de achterplaat van de computer, en de schroefgaten in het moederbord zijn uitgelijnd met de afstandshouders op de computer.
- 3. Draai de schroeven vast waarmee het moederbord aan de computer vastzit.
- 4. Sluit de kabels op het moederbord aan.
- 5. Plaats:
  - a. VGA-dochterkaart
  - b. <u>SD-kaartlezer</u>
  - c. optionele SSD-kaart
  - d. uitbreidingskaart
  - e. processor
  - f. <u>warmteafleider</u>
  - g. optisch station
  - h. harde schijf
  - i. geheugenmodule
  - j. montagekader vooraan
  - k. <u>ventilatorbuis</u>
  - l. <u>kap</u>
- 6. Plaats het I/O-paneel op het chassis.
- 7. Draai de schroeven vast om de I/O-kaart aan het chassis vast te maken.
- 8. Volg de procedures in Nadat u aan de computer heeft gewerkt.

### Indeling van het moederbord

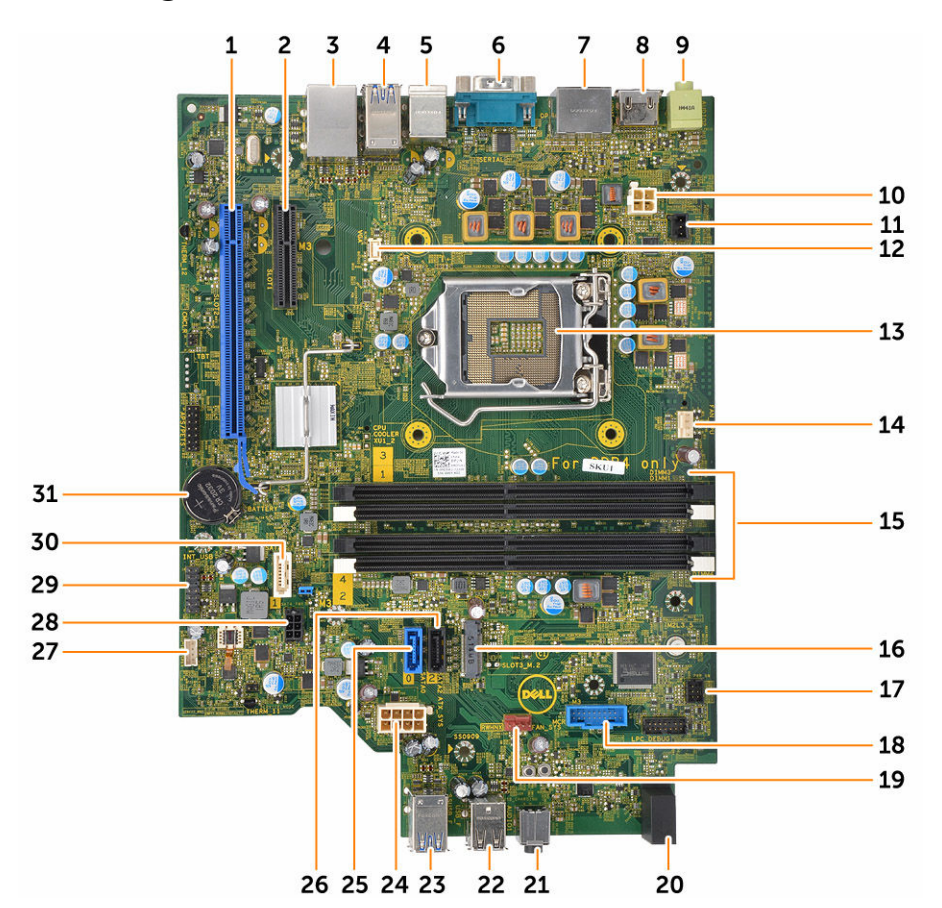

- 1. PClex16-connector
- 3. RJ-45-/USB 2.0-connector
- 5. Connector voor PS2-toetsenbord/MS
- 7. DisplayPort-connector
- 9. Lijnuitgangconnector
- 11. Connector voor de intrusieschakelaar
- 13. Processor
- 15. Connectoren voor geheugenmodule
- 17. connector voor aan-uitknop
- 19. Connector voor systeemventilator
- 21. Universele audio-aansluiting
- 23. USB 3.0-connector
- 25. SATA2-connector
- 27. Connector voor de interne luidspreker

- 2. PClex4-connector
- 4. USB 3.0-connector
- 6. Seriële poortconnector
- 8. HDMI-connector
- 10. Connector processorvoeding
- 12. Connector voor VGA-dochterkaart
- 14. connector van de processorventilator
- 16. M.2 socket3-connector
- 18. Connector voor mediakaartlezer
- 20. Activiteitslampje harde schijf
- 22. USB 2.0-connector
- 24. ATX stroomconnector
- 26. SATA0-connector
- 28. Connector voor stroomkabels van harde schijf en optisch station

29. Interne USB-connector

30. SATA1-connector

31. Knoopbatterij

# Problemen met uw computer oplossen

U kunt eventuele problemen met uw computer oplossen met behulp van aanduidingen, zoals diagnostische lampjes, piepcodes en foutmeldingen die tijdens het werken met de computer optreden.

### Diagnostische Stroom led-codes

Tabel 1. Diagnostische Stroom led-codes

| Status van de aan-uitledlampjes | Mogelijke oorzaak                                                                      | Stappen voor het<br>oplossen van<br>problemen                                                                                                    |
|---------------------------------|----------------------------------------------------------------------------------------|----------------------------------------------------------------------------------------------------|
| Uit                             | De computer is<br>uitgeschakeld of krijgt<br>geen stroom of staat in<br>de slaapstand. | Steek de<br>stroomkabel weer in<br>de stroomconnector<br>aan de achterkant<br>van de computer en<br>in het stopcontact.                                                                                                    |
|                                 |                                                                                        | <ul> <li>Als de computer is<br/>aangesloten op een<br/>stekkerdoos, moet u<br/>nagaan of deze<br/>stekkerdoos is<br/>aangesloten op een<br/>stopcontact en is<br/>ingeschakeld.<br/>Bovendien moet u<br/>geen<br/>voedingsbeschermin<br/>gsapparaten,<br/>stekkerdozen en<br/>verlengkabels<br/>gebruiken om na te<br/>gaan of de computer<br/>correct goed<br/>inschakelt.</li> </ul> |
|                                 |                                                                                        | <ul> <li>Controleer de<br/>stroomvoorziening<br/>van het stopcontact<br/>door er een ander<br/>apparaat, zoals een<br/>lamp, op aan te<br/>sluiten.</li> </ul>                                                                                                    |
| Constant/knipperend oranje      | Computer kan POST nie<br>voltooien of de<br>processor is defect.                       | <ul> <li>Verwijder eventuele<br/>kaarten en plaats<br/>deze vervolgens<br/>terug.</li> <li>Verwijder de<br/>grafische kaart en<br/>plaats deze terug<br/>(indien van<br/>toepassing).</li> </ul>                                                                                                    |

| Status van de aan-uitledlampjes | Mogelijke oorzaak                   | Stappen voor het<br>oplossen van<br>problemen                                                                                              |
|---------------------------------|-------------------------------------|----------------------------------------------------------------------------------------------------|
|                                 |                                     | Ga na of het<br>netsnoer is<br>aangesloten op het<br>moederbord en de<br>processor.                                                        |
| Langzaam knipperend wit lampje  | De computer staat in de slaapstand. | <ul> <li>Druk op de aanuit-<br/>knop om de<br/>computer uit de<br/>slaapstand te halen.</li> </ul>                                         |
|                                 |                                     | <ul> <li>Ga na of alle<br/>stroomkabels goed<br/>zijn aangesloten op<br/>de systeemkaart.</li> </ul>                                       |
|                                 |                                     | <ul> <li>Controleer of het<br/>netsnoer en de kabel<br/>van het voorpaneel<br/>goed zijn<br/>aangesloten op het<br/>moederbord.</li> </ul> |
| Ononderbroken wit               | De computer is volledig             | Als de computer niet                                                                                                    |
|                                 | functioneel en<br>ingeschakeld.     | reageert, doet u het<br>volgende:                                                                                                    |
|                                 |                                     | <ul> <li>Ga na of het<br/>beeldscherm is<br/>aangesloten en<br/>ingeschakeld is.</li> </ul>                                                |
|                                 |                                     | <ul> <li>Als het beeldscherm<br/>is aangesloten en<br/>ingeschakeld, moet u<br/>een pieptooncode<br/>horen.</li> </ul>                     |

### Diagnostische foutmeldingen

#### Tabel 2. Diagnostische foutmeldingen

| Foutmeldingen                                                      | Beschrijving                                                                                                    |
|--------------------------------------------------------------------|----------------------------------------------------------------------------------------------------|
| AUXILIARY DEVICE FAILURE (Fout in hulpapparaat)                    | Het touchpad of de externe muis kan defect zijn.<br>Controleer de kabelaansluiting bij een externe<br>muis. Schakel de optie <b>Pointing Device</b><br>(Aanwijsapparaat) in het System Setup-<br>programma in. |
| BAD COMMAND OR FILE NAME (Onjuiste opdracht of bestandsnaam)       | Controleer of u de opdracht correct hebt gespeld,<br>spaties op de juiste plaats hebt gezet en de correct<br>padnaam hebt gebruikt.                                                                            |
| CACHE DISABLED DUE TO FAILURE (Cache<br>uitgeschakeld wegens fout) | Er is een fout opgetreden in de primaire cache van<br>de microprocessor. <u>Contact Dell (Neem contact</u><br><u>op met Dell)</u> .                                                                            |

| Foutmeldingen                                                                                                    | Beschrijving                                                                                                    |
|----------------------------------------------------------------------------------------------------|----------------------------------------------------------------------------------------------------|
| CD DRIVE CONTROLLER FAILURE (Fout in controller van cd-station)                                                                                                    | Het optische station reageert niet meer op opdrachten van de computer.                                                                                                    |
| DATA ERROR (Gegevensfout)                                                                                                    | De gegevens kunnen niet door de harde schijf<br>worden gelezen.                                                                                                    |
| DECREASING AVAILABLE MEMORY (Afnemend beschikbaar geheugen)                                                                                                    | Een of meer geheugenmodules zijn mogelijk<br>defect of zijn niet goed geplaatst. Plaats de<br>geheugenmodules opnieuw of vervang ze zo<br>nodig.                                                                                                    |
| DISK C: FAILED INITIALIZATION<br>(Initialisatie schijf C: mislukt)                                                                                                    | De initialisatie van de harde schijf is mislukt. Voer<br>de hardeschijftesten uit in <b>Dell Diagnostics (Dell-<br/>diagnostiek)</b> .                                                                                                    |
| DRIVE NOT READY (Station niet gereed)                                                                                                    | Deze bewerking kan alleen worden uitgevoerd als<br>het compartiment een vaste schijf bevat. Plaats een<br>vaste schijf in het compartiment van de vaste schijf.                                                                                                    |
| ERROR READING PCMCIA CARD (Fout bij<br>lezen van PCMCIA-kaart)                                                                                                    | De computer kan de ExpressCard niet<br>identificeren. Plaats de kaart terug of probeer een<br>andere kaart.                                                                                                    |
| EXTENDED MEMORY SIZE HAS CHANGED<br>(Hoeveelheid uitgebreid geheugen is<br>gewijzigd)                                                                                    | De hoeveelheid geheugen die wordt vastgelegd in<br>een niet-vluchtig geheugen (NVRAM), komt niet<br>overeen met de geheugenmodule die in de<br>computer is geplaatst. Start de computer opnieuw<br>op. Als de fout nogmaals verschijnt, <u>moet u</u><br><u>contact opnemen met Dell</u> . |
| THE FILE BEING COPIED IS TOO LARGE FOR<br>THE DESTINATION DRIVE (Het bestand dat<br>wordt gekopieerd, is te groot voor het<br>doelstation)                               | U kunt het bestand niet kopiëren, omdat het te<br>groot is voor de schijf of omdat de schijf te vol is.<br>Probeer het bestand naar een andere schijf te<br>kopiëren of gebruik een schijf met een grotere<br>capaciteit.                                                                  |
| <pre>A FILENAME CANNOT CONTAIN ANY OF THE FOLLOWING CHARACTERS: \ / : * ? " &lt; &gt;   - (De volgende tekens mogen niet voorkomen in een bestandsnaam: \ / : * ?)</pre> | Gebruik deze tekens niet in bestandsnamen.                                                                                                    |
| GATE A20 FAILURE (Fout in poort A20)                                                                                                    | Een geheugenmodule zit mogelijk niet goed vast.<br>Plaats de geheugenmodule opnieuw of vervang<br>hem zo nodig.                                                                                                    |
| GENERAL FAILURE (Algemene fout)                                                                                                    | Het besturingssysteem kan de opdracht niet<br>uitvoeren. Dit bericht wordt gewoonlijk gevolgd<br>door specifieke informatie, zoals Printer out<br>of paper (Papier is op). Neem de juiste<br>maatregelen.                                                                                  |
| HARD-DISK DRIVE CONFIGURATION ERROR<br>(Configuratiefout vaste-schijfstation)                                                                                            | De computer kan het stationstype niet<br>identificeren. Schakel de computer uit, verwijder de                                                                                                    |

| Foutmeldingen                                                                                                    | Beschrijving                                                                                                    |
|----------------------------------------------------------------------------------------------------|----------------------------------------------------------------------------------------------------|
|                                                                                                    | harde schijf en start de computer op vanaf een<br>optisch station. Schakel de computer vervolgens<br>weer uit, plaats de harde schijf terug en start de<br>computer opnieuw op. Voer de <b>hardeschijftests</b><br>uit in <b>Dell Diagnostics (Dell-diagnostiek)</b> .                                                                                                    |
| HARD-DISK DRIVE CONTROLLER FAILURE 0<br>(Fout in controller vaste-schijfstation<br>0)                                                          | De harde schijf reageert niet op opdrachten van de<br>computer. Schakel de computer uit, verwijder de<br>harde schijf en start de computer op vanaf een<br>optisch station. Schakel de computer vervolgens<br>weer uit, plaats de harde schijf terug en start de<br>computer opnieuw op. Als het probleem aanhoudt,<br>moet u een andere schijf proberen. Voer de<br>hardeschijftests uit in Dell Diagnostics (Dell-<br>diagnostiek). |
| HARD-DISK DRIVE FAILURE (Fout in vaste-<br>schijfstation)                                                                                      | De harde schijf reageert niet op opdrachten van de<br>computer. Schakel de computer uit, verwijder de<br>harde schijf en start de computer op vanaf een<br>optisch station. Schakel de computer vervolgens<br>weer uit, plaats de harde schijf terug en start de<br>computer opnieuw op. Als het probleem aanhoudt,<br>moet u een andere schijf proberen. Voer de<br>hardeschijftests uit in Dell Diagnostics (Dell-<br>diagnostiek). |
| HARD-DISK DRIVE FAILURE (Fout bij het<br>lezen van de vaste schijf)                                                                            | De harde schijf is mogelijk defect. Schakel de<br>computer uit, verwijder de harde schijf en start de<br>computer op vanaf een optisch station. Schakel de<br>computer vervolgens weer uit, plaats de harde<br>schijf terug en start de computer opnieuw op. Als<br>het probleem aanhoudt, moet u een andere schijf.<br>Voer de <b>hardeschijftests</b> uit in <b>Dell Diagnostics</b><br><b>(Dell-diagnostiek)</b> .                 |
| INSERT BOOTABLE MEDIA (Plaats een<br>opstartbaar medium)                                                                                       | Het besturingssysteem probeert op te starten vanaf<br>niet-opstartbare media, zoals een optisch station.<br>Plaats een opstartbaar medium.                                                                                                    |
| INVALID CONFIGURATION INFORMATION-<br>PLEASE RUN SYSTEM SETUP PROGRAM<br>(Ongeldige configuratiegegevens - voer<br>System Setup-programma uit) | De systeemconfiguratiegegevens komen niet<br>overeen met die van de hardwareconfiguratie. Het<br>bericht verschijnt meestal na installatie van een<br>geheugenmodule. Schakel de juiste opties in het<br>System Setup-programma in.                                                                                                    |
| KEYBOARD CLOCK LINE FAILURE (Fout in kloklijn toetsenbord)                                                                                     | Controleer bij externe toetsenborden de<br>kabelaansluiting. Voer de <b>Keyboard Controller</b> -test<br>(Test voor toetsenbordcontroller) uit in <b>Dell</b><br><b>Diagnostics (Dell-diagnostiek)</b> .                                                                                                    |
| KEYBOARD CONTROLLER FAILURE (Fout in toetsenbordcontroller)                                                                                    | Controleer bij externe toetsenborden de<br>kabelaansluiting. Start de computer opnieuw op en                                                                                                    |

| Foutmeldingen                                                                                                    | Beschrijving                                                                                                    |
|----------------------------------------------------------------------------------------------------|----------------------------------------------------------------------------------------------------|
|                                                                                                    | raak het toetsenbord of de muis tijdens de<br>opstartroutine niet aan. Voer de <b>Keyboard</b><br><b>Controller</b> -test (Test voor toetsenbordcontroller)<br>uit in <b>Dell Diagnostics (Dell-diagnostiek)</b> .                                                                                                    |
| KEYBOARD DATA LINE FAILURE (Fout in datalijn toetsenbord)                                                                                                | Controleer bij externe toetsenborden de<br>kabelaansluiting. Voer de <b>Keyboard Controller</b> -test<br>(Test voor toetsenbordcontroller) uit in <b>Dell</b><br><b>Diagnostics (Dell-diagnostiek)</b> .                                                                                                    |
| KEYBOARD STUCK KEY FAILURE<br>(Toetsenbordtoets zit vast)                                                                                                | Controleer bij externe toetsenborden de<br>kabelaansluiting. Start de computer opnieuw op en<br>raak het toetsenbord of de toetsen tijdens de<br>opstartroutine niet aan. Voer de <b>Stuck Key</b> -test<br>(Test voor geblokkeerde toets) in <b>Dell Diagnostics</b><br><b>(Dell-diagnostiek)</b> uit.                                             |
| LICENSED CONTENT IS NOT ACCESSIBLE IN<br>MEDIADIRECT (Gelicentieerde inhoud is<br>niet toegankelijk in MediaDirect)                                      | Dell MediaDirect kan de DRM-beperkingen (Digital<br>Rights Management) op het bestand niet<br>controelren. Het bestand kan daarom niet worden<br>afgespeeld.                                                                                                    |
| MEMORY ADDRESS LINE FAILURE AT ADDRESS,<br>READ VALUE EXPECTING VALUE<br>(Adreslijnfout geheugen in (adres),<br>gelezen waarde verwacht (waarde))        | Een geheugenmodule is mogelijk defect of is niet<br>goed geplaatst. Plaats de geheugenmodule<br>opnieuw of vervang deze zo nodig.                                                                                                    |
| MEMORY ALLOCATION ERROR<br>(Geheugentoewijzingsfout)                                                                                                    | Er is mogelijk een conflict tussen de software die u<br>wilt uitvoeren en het besturingssysteem, een ander<br>programma of hulpprogramma. Schakel de<br>computer uit, wacht 30 seconden en start deze<br>dan opnieuw op. Voer het programma opnieuw<br>uit. Als de foutmelding nog steeds verschijnt, moet<br>u de softwaredocumentatie raadplegen. |
| MEMORY DOUBLE WORD LOGIC FAILURE AT<br>ADDRESS, READ VALUE EXPECTING VALUE<br>(Geheugenfout dubbele woordlogica op<br>adres, las waarde verwacht waarde) | Een geheugenmodule is mogelijk defect of is niet<br>goed geplaatst. Plaats de geheugenmodule<br>opnieuw of vervang deze zo nodig.                                                                                                    |
| MEMORY ODD/EVEN LOGIC FAILURE AT<br>ADDRESS, READ VALUE EXPECTING VALUE<br>(Adreslijnfout geheugen in (adres),<br>gelezen waarde verwacht (waarde))      | Een geheugenmodule is mogelijk defect of is niet<br>goed geplaatst. Plaats de geheugenmodule<br>opnieuw of vervang deze zo nodig.                                                                                                    |
| MEMORY WRITE/READ FAILURE AT ADDRESS,<br>READ VALUE EXPECTING VALUE<br>(Geheugenfout lezen/schrijven op adres,<br>las waarde verwachte waarde)           | Een geheugenmodule is mogelijk defect of is niet<br>goed geplaatst. Plaats de geheugenmodule<br>opnieuw of vervang deze zo nodig.                                                                                                    |
| NO BOOT DEVICE AVAILABLE (Geen<br>opstartbron beschikbaar)                                                                                               | De computer kan de vaste schijf niet vinden. Als de<br>vaste schijf uw opstartbron is, moet u nagaan of de                                                                                                    |

| Foutmeldingen                                                                                                    | Beschrijving                                                                                                    |
|----------------------------------------------------------------------------------------------------|----------------------------------------------------------------------------------------------------|
|                                                                                                    | schijf is geïnstalleerd, correct is geplaatst en is gepartitioneerd als opstartbron.                                                                                                    |
| NO BOOT SECTOR ON HARD DRIVE (Geen opstartsector op vaste schijf)                                                                                                    | Het besturingssysteem is mogelijk beschadigd.<br><u>Neem contact op met Dell</u> .                                                                                                    |
| NO TIMER TICK INTERRUPT (Geen timertikonderbreking)                                                                                                    | Een chip op het moederbord werkt mogelijk niet.<br>Voer de <b>System Set</b> -tests (Tests voor systeem<br>instellen) uit in <b>Dell Diagnostics (Dell-diagnostiek)</b> .                                                                                                    |
| NOT ENOUGH MEMORY OR RESOURCES. EXIT<br>SOME PROGRAMS AND TRY AGAIN<br>(Onvoldoende geheugen of bronnen; sluit<br>een aantal programma's af en probeer<br>het opnieuw) | Er zijn te veel programma's geopend. Sluit alle<br>vensters en open het programma dat u wilt<br>gebruiken.                                                                                                    |
| OPERATING SYSTEM NOT FOUND<br>(Besturingssysteem niet gevonden)                                                                                                    | Installeer het besturingssysteem opnieuw. Als het<br>probleem blijft bestaan, <u>neem dan contact op met</u><br><u>Dell</u> .                                                                                                    |
| OPTIONAL ROM BAD CHECKSUM (Onjuiste controlesom optionele ROM)                                                                                                    | Er zit een fout in de optionele ROM. <u>Neem contact</u><br><u>op met Dell</u> .                                                                                                    |
| SECTOR NOT FOUND (Sector niet gevonden)                                                                                                    | Het besturingssysteem kan geen sector op de<br>harde schijf vinden. Mogelijk is er een defecte<br>sector of beschadigde FAT op de harde schijf. Voer<br>het Windows-hulpprogramma voor foutcontrole<br>uit om de bestandsstructuur op de harde schijf te<br>controleren. Zie <b>Windows Help en ondersteuning</b><br>voor instructies (klik op <b>Start</b> $\rightarrow$ <b>Help en</b><br><b>ondersteuning</b> ). Als er een groot aantal sectoren<br>defect zijn, maakt u (indien mogelijk) een back-up<br>van de gegevens en formatteert u de harde schijf<br>opnieuw. |
| SEEK ERROR (Zoekfout)                                                                                                    | Het besturingssysteem kan een bepaald spoor op<br>de vaste schijf niet vinden.                                                                                                    |
| SHUTDOWN FAILURE (Fout bij afsluiten)                                                                                                    | Mogelijk werkt een chip op het moederbord niet<br>goed. Voer de <b>System Set</b> -tests uit in <b>Dell</b><br><b>Diagnostics (Dell-diagnostiek)</b> . Als het bericht<br>opnieuw verschijnt, moet <u>u contact opnemen met</u><br><u>Dell</u> .                                                                                                    |
| TIME-OF-DAY CLOCK LOST POWER<br>(Dagtijdklok heeft geen voeding meer)                                                                                                  | Er zijn systeemconfiguratie-instellingen<br>beschadigd. Sluit de computer aan op een<br>stopcontact om de batterij op te laden. Als het<br>probleem aanhoudt, moet u proberen de gegevens<br>te herstellen door het System Setup-programma te<br>openen. Sluit het programma daarna direct af.<br><u>Neem contact op met Dell</u> als deze melding<br>verschijnt.                                                                                                    |

| Foutmeldingen                                                                                                    | Beschrijving                                                                                                    |
|----------------------------------------------------------------------------------------------------|----------------------------------------------------------------------------------------------------|
| TIME-OF-DAY CLOCK STOPPED (Dagtijdklok<br>is gestopt)                                                                              | Mogelijk moet de reservebatterij worden<br>opgeladen, die de systeemconfiguratie-instellingen<br>ondersteunt. Sluit de computer aan op een<br>stopcontact om de batterij op te laden. Als het<br>probleem zich blijft voordoen, neemt u <u>contact op</u><br><u>met Dell</u> .                                                                             |
| TIME-OF-DAY NOT SET-PLEASE RUN THE<br>SYSTEM SETUP PROGRAM (Dagtijd is niet<br>ingesteld; voer het System Setup-<br>programma uit) | De in het System Setup-programma ingestelde tijd<br>of datum komt niet overeen met die van de<br>systeemklok. Corrigeer de instellingen voor de<br>opties <b>Datum en tijd</b> .                                                                                                    |
| TIMER CHIP COUNTER 2 FAILED (Fout bij<br>teller 2 timerchip)                                                                       | Een chip op het moederbord werkt mogelijk niet.<br>Voer de <b>System Set</b> -tests (Tests voor systeem<br>instellen) uit in <b>Dell Diagnostics (Dell-diagnostiek)</b> .                                                                                                    |
| UNEXPECTED INTERRUPT IN PROTECTED MODE<br>(Onverwachte onderbreking in veilige<br>modus)                                           | De toetsenbordcontroller is mogelijk defect of er<br>zit een geheugenmodule niet goed vast. Voer de<br><b>System Memory</b> -tests (Tests voor<br>systeemgeheugen) en de <b>Keyboard Controller</b> -<br>test (Test voor toetsenbordcontroller) uit in <b>Dell</b><br><b>Diagnostics (Dell-diagnostiek)</b> of <u>neem contact</u><br><u>op met Dell</u> . |
| X:\ IS NOT ACCESSIBLE. THE DEVICE IS<br>NOT READY (X:\ is niet toegankelijk.<br>Het apparaat is niet gereed.)                      | Plaats een schijf in het station en probeer het opnieuw.                                                                                                    |

# Systeemfoutberichten

| Tabel 3 | . Systeem | foutberichten |  |
|---------|-----------|---------------|--|
|---------|-----------|---------------|--|

| Tabel 3. Systeemfoutberichten                                                                                                    |                                                                                                    |
|----------------------------------------------------------------------------------------------------|----------------------------------------------------------------------------------------------------|
| Systeembericht                                                                                                    | Beschrijving                                                                                                    |
| Alert! Previous attempts at booting<br>this system have failed at checkpoint<br>[nnnn]. For help in resolving this<br>problem, please note this checkpoint<br>and contact Dell Technical Support<br>(Waarschuwing! Eerdere pogingen om deze<br>computer op te starten zijn mislukt bij<br>controlepunt [nnnn]. Noteer dit<br>controlepunt en neem contact op met de<br>ondersteuningsafdeling van Dell om dit<br>probleem op te lossen). | De computer is er drie keer achtereen niet in<br>geslaagd om de opstartprocedure uit te voeren<br>vanwege dezelfde fout.            |
| CMOS checksum error (Fout in CMOS-<br>checksum)                                                                                                    | RTC is reset, <b>BIOS Setup</b> default has been loaded<br>(RTC is gereset, de standaardinstellingen van het<br>BIOS zijn geladen). |
| CPU fan failure (Defecte<br>processorventilator)                                                                                                    | Processorventilator is defect.                                                                                                    |

| Systeembericht                                                                                                    | Beschrijving                                                                                                    |
|----------------------------------------------------------------------------------------------------|----------------------------------------------------------------------------------------------------|
| System fan failed (Storing in de<br>ventilator)                                                                                                    | Systeemventilator is defect.                                                                                                    |
| Hard-disk drive failure (Fout in harde-schijfstation)                                                                                                    | Mogelijk is er tijdens de POST een fout opgetreden met de harde schijf.                                                                                                    |
| Keyboard failure (Toetsenbordfout)                                                                                                    | Het toetsenbord functioneert niet of de kabel zit<br>los. Vervang het toetsenbord als het opnieuw<br>aansluiten van de kabel het probleem niet oplost.                                                                                     |
| No boot device available (Geen<br>opstartbron beschikbaar)                                                                                                    | De harde schijf bevat geen opstartpartitie, de kabel<br>van de harde schijf losgeraakt of er is geen<br>opstartapparaat.                                                                                                    |
|                                                                                                    | • Als de harde schijf als opstartapparaat is<br>ingesteld, moet u controleren of alle kabels op<br>de juiste wijze zijn aangesloten en of het station<br>op de juiste wijze is geïnstalleerd en als<br>opstartapparaat is gepartitioneerd. |
|                                                                                                    | Open de system setup en controleer of de<br>opstartvolgorde juist is.                                                                                                    |
| No timer tick interrupt (Geen<br>timertikonderbreking)                                                                                                    | Mogelijk is een chip op de systeemkaart of de systeemkaart zelf defect.                                                                                                    |
| NOTICE - Hard Drive SELF MONITORING<br>SYSTEM has reported that a parameter<br>has exceeded its normal operating<br>range. Dell recommends that you back up<br>your data regularly. A parameter out of<br>range may or may not indicate a<br>potential hard drive problem<br>(WAARSCHUWING - Het ZELFCONTROLEREND<br>SYSTEEM van de harde schijf heeft<br>aangegeven dat een van de parameters<br>het normale gebruiksbereik heeft<br>overschreden. Dell raadt u aan<br>regelmatig een reservekopie van uw<br>gegevens te maken. Als een parameter<br>buiten het bereik ligt, kan dit duiden<br>op een mogelijk probleem met de harde<br>schijf.) | S.M.A.R.T-fout, mogelijke vaste-schijffout.                                                                                                    |

# System Setup (Systeeminstallatie)

Met System setup kunt u de hardware van uw computer beheren en de opties voor het BIOS-niveau opgeven. Vanaf de System setup kunt u:

- De NVRAM-instellingen wijzigen na het toevoegen of verwijderen van hardware;
- De configuratie van de systeemhardware bekijken;
- · Geïntegreerde apparaten in- of uitschakelen;
- Grenswaarden voor prestatie- en energiebeheer instellen;
- De computerbeveiliging beheren

### Opstartvolgorde

Met Opstartvolgorde kunt u het opstartapparaat dat in de systeeminstallatie gespecificeerd staat, omzeilen en rechtstreeks vanaf een specifiek apparaat opstarten (bijvoorbeeld: optische schijf of vaste schijf). Tijdens de Power-on Self Test (POST), wanneer het logo van Dell verschijnt, kunt u:

- System Setup openen door op de F2-toets te drukken;
- het eenmalige opstartmenu openen door op de F12-toets te drukken.

In het eenmalige opstartmenu staan de apparaten waar het systeem vanaf kan opstarten en de opties voor diagnostiek. De opties van het opstartmenu zijn:

- Verwijderbare schijf (mits beschikbaar)
- STXXXX schijf

OPMERKING: XXX staat voor het nummer van de SATA-schijf.

- Optische schijf
- Diagnostiek

**OPMERKING:** Na het selecteren van **Diagnostiek** wordt het scherm **ePSA-diagnostiek** geopend.

In het scherm voor de opstartvolgorde wordt ook de optie weergegeven voor het openen van het scherm systeeminstallatie.

### Navigatietoetsen

De volgende tabel geeft de navigatietoetsen weer voor het installeren van het systeem.

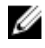

**OPMERKING:** Voor de meeste System Setup-opties geldt dat de door u aangebrachte wijzigingen wel worden opgeslagen, maar pas worden geëffectueerd nadat het systeem opnieuw is opgestart.

#### Tabel 4. Navigatietoetsen

| Toetsen     | Navigatie                                                                                                    |  |  |
|-------------|----------------------------------------------------------------------------------------------------|--|--|
| Pijl Omhoog | Gaat naar het vorige veld.                                                                                                    |  |  |
| Pijl Omlaag | Gaat naar het volgende veld.                                                                                                    |  |  |
| Enter       | Hiermee kunt u een waarde in het geselecteerde veld invullen (mits van toepassing) of de verwijzing in het veld volgen.                                                                                                  |  |  |
| Spatiebalk  | Vergroot of verkleint een vervolgkeuzelijst, Mits van toepassing).                                                                                                    |  |  |
| Tab         | Gaat naar het focusveld.                                                                                                    |  |  |
|             | <b>OPMERKING:</b> Alleen voor de standaard grafische browser.                                                                                                    |  |  |
| Esc         | Gaat naar de vorige pagina totdat u het hoofdscherm bekijkt. Door in het<br>hoofdscherm op Esc te drukken, verschijnt een melding om de niet opgeslagen<br>wijzigingen op te slaan en het systeem opnieuw op te starten. |  |  |
| F1          | Hiermee wordt het hulpbestand voor de systeeminstallatie geopend.                                                                                                    |  |  |

### **Overzicht voor Systeeminstallatie**

Met Systeeminstallatie kunt u:

- de systeemconfiguratie wijzigen nadat u hardware in uw computer hebt toegevoegd, gewijzigd of • verwijderd;
- een gebruikersoptie instellen of wijzigen zoals het gebruikerswachtwoord;.
- de huidige hoeveelheid geheugen lezen of het geïnstalleerde type harde schijf instellen. •

Voordat u Systeeminstallatie gebruikt, wordt aanbevolen dat u de scherminformatie van Systeeminstallatie noteert voor gebruik in de toekomst.

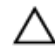

WAARSCHUWING: Tenzij u een computerexpert bent, dient u de instellingen voor dit programma niet te wijzigen. Bepaalde wijzigingen kunnen ervoor zorgen dat uw computer niet meer goed functioneert.

### Systeeminstellingen openen

- 1. Zet de computer aan of start de computer opnieuw.
- 2. Druk onmiddellijk op F2 als het witte Dell logo verschijnt.

De System Setup-pagina wordt weergegeven.

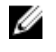

OPMERKING: Als u te lang wacht en het logo van het besturingssysteem wordt weergegeven, moet u wachten tot het bureaublad wordt weergegeven. Daarna sluit u de computer af of start u de computer opnieuw en probeert u het opnieuw.

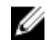

OPMERKING: Nadat het Dell logo verschijnt, kunt u kunt ook op F12 drukken en vervolgens BIOS setup selecteren.

### **Opties voor Systeeminstallatie**

**OPMERKING:** Afhankelijk van de computer en de geïnstalleerde apparaten kunnen de onderdelen die in dit gedeelte worden vermeld wel of niet worden weergegeven.

| Tabel 5. General | (Algemeen) |
|------------------|------------|
|------------------|------------|

| Optie                 | Beschriiving                                                                                                    |  |
|-----------------------|----------------------------------------------------------------------------------------------------|--|
| System Information    | De volgende informatie over het moederhord wordt weergegeven:                                                                                                    |  |
| (Systeemgegevens)     | <ul> <li>System Information (Systeemgegevens): toont BIOS Version (BIOS-<br/>versie), Service Tag (Servicetag), Asset Tag (Inventaristag), Manufacture<br/>Date (Productiedatum) en Express Service Code (Code voor express-<br/>service).</li> </ul>                                                                                                    |  |
|                       | <ul> <li>Memory Information (Geheugengegevens): toont Memory Installed<br/>(Geïnstalleerd geheugen), Memory Available (Beschikbaar geheugen),<br/>Memory Speed (Geheugensnelheid), Memory Channels Mode<br/>(Kanaalmodus geheugen), Memory Technology<br/>(Geheugentechnologie), DIMM 1 Size (Grootte DIMM 1), DIMM 2 Size<br/>(Grootte DIMM 2), DIMM 3 Size (Grootte DIMM 3) en DIMM 4 Size<br/>(Grootte DIMM 4).</li> </ul>                                                                      |  |
|                       | <ul> <li>PCI Information (PCI-gegevens): toont SLOT1 (SLEUF1), SLOT2<br/>(SLEUF2), SLOT3 (SLEUF3), SLOT4 (SLEUF4) en SLOT5_M.2 (SLEUF5_M.<br/>2).</li> </ul>                                                                                                    |  |
|                       | <ul> <li>Processor Information (Processorgegevens): toont Processor Type<br/>(Processortype), Core Count (Aantal kernen), Processor ID (Processor-<br/>id), Current Clock Speed (Huidige kloksnelheid), Minimum Clock Speed<br/>(Minimale kloksnelheid), Maximum Clock Speed (Maximale<br/>kloksnelheid), Processor L2 Cache (L2-cachegeheugen processor),<br/>Processor L3 Cache (L3-cachegeheugen processor), HT Capable (HT-<br/>capabel) en 64-Bit Technology (64-bit-technologie).</li> </ul> |  |
|                       | <ul> <li>Device Information (Apparaatgegevens): toont SATA-0, LOM MAC<br/>Address (MAC-adres LOM), Video Controller, Audio Controller, Wi-Fi<br/>Device (Wi-Fi-apparaat) en Bluetooth Device (Bluetooth-apparaat).</li> </ul>                                                                                                    |  |
| Boot Sequence         | <ul> <li>Hiermee kunt u de volgorde opgeven waarin de computer naar een<br/>besturingssysteem zoekt uit de apparaten die zijn opgegeven in deze lijst.</li> <li>Legacy</li> <li>UEFI</li> </ul>                                                                                                    |  |
| Advanced Boot Options | Hiermee kunt u de optie Enable Legacy Option ROMs (Optionele<br>verouderde ROM's inschakelen) selecteren, als het apparaat in de UEFI-<br>opstartmodus staat. Deze optie is standaard ingeschakeld.                                                                                                    |  |
| Date/Time             | Hiermee kunt u de datum en tijd instellen. Wijzigingen aan de<br>systeemdatum- en tijd worden direct van kracht.                                                                                                    |  |

#### Tabel 6. System Configuration (Systeemconfiguratie)

| Optie          | Beschrijving                                                                 |  |  |  |
|----------------|------------------------------------------------------------------------------|--|--|--|
| Integrated NIC | Hiermee kunt u de ingebouwde LAN-controller beheren. De opties zijn:         |  |  |  |
|                | Disabled (Uitgeschakeld)                                                     |  |  |  |
|                | Enabled (Ingeschakeld) (standaardinstelling)                                 |  |  |  |
|                | Enabled w/PXE (Ingeschakeld met PXE)                                         |  |  |  |
|                | <ul> <li>Enabled w/Cloud Desktop (Ingeschakeld met Cloud Desktop)</li> </ul> |  |  |  |
|                |                                                                              |  |  |  |

| Optie                   | Beschrijving                                                                                                    |  |  |
|-------------------------|----------------------------------------------------------------------------------------------------|--|--|
|                         | <b>OPMERKING:</b> Afhankelijk van de computer en de geïnstalleerde apparaten kunnen de onderdelen die in dit gedeelte worden vermeld wel of niet worden weergegeven.                                                                                                    |  |  |
| WIDI                    | Hiermee kunt u verbinding maken met het beeldscherm via WiFi. WIDI<br>vereist een Intel WiFi-kaart, een Intel grafische kaart en een WIDI-ontvanger<br>in het beeldscherm (of een met WIDI compatibel beeldscherm). Om de<br>WIDI-toepassing te installeren gaat u naar de website dell.com/support en<br>downloadt u de WIDI-toepassing. |  |  |
|                         | <b>OPMERKING:</b> Wanneer u de WIDI-toepassing installeert, sluit u het beeldscherm aan op de Intel on-board grafische uitvoer.                                                                                                    |  |  |
| Serial Port             | Hiermee kunt u bepalen hoe de ingebouwde seriële poort werkt. De opties zijn:                                                                                                    |  |  |
|                         | Disabled (Uitgeschakeld)                                                                                                    |  |  |
|                         | COM 1 - standaardinstelling                                                                                                    |  |  |
|                         | • COM 2                                                                                                    |  |  |
|                         | • COM 3                                                                                                    |  |  |
|                         | • COM 4                                                                                                    |  |  |
| SATA Operation          | Hiermee kunt u de werkingsmodus van de geïntegreerde controller van de vaste schijf configureren.                                                                                                    |  |  |
|                         | Disabled (Uitgeschakeld) = De SATA-controllers zijn verborgen                                                                                                    |  |  |
|                         | • ATA = SATA is geconfigureerd voor ATA-modus                                                                                                    |  |  |
|                         | • RAID ON = SATA is geconfigureerd om de RAID-modus te ondersteunen                                                                                                    |  |  |
| Drives                  | Hiermee kunt u de diverse op de kaart ingebouwde stations in- of uitschakelen:                                                                                                    |  |  |
|                         | • SATA-0                                                                                                    |  |  |
|                         | • SATA-1                                                                                                    |  |  |
|                         | • SATA-2                                                                                                    |  |  |
|                         | • SATA-3                                                                                                    |  |  |
| Smart Reporting         | Dit veld bepaalt of vaste-schijffouten voor ingebouwde stations worden gemeld tijdens het opstarten van het systeem. Deze optie is standaard uitgeschakeld.                                                                                                    |  |  |
| USB Configuration       | Hiermee kunt u de ingebouwde USB-controller in- of uitschakelen voor:                                                                                                    |  |  |
|                         | Enable Boot Support (Opstartondersteuning inschakelen)                                                                                                    |  |  |
|                         | Enable Front LISB Ports (LISB-poorten voorzijde inschakelen)                                                                                                    |  |  |
|                         | Enable Point USB Points (USB-poonten achterzijde inschakelen)                                                                                                    |  |  |
|                         | Alle onties zijn standaard ingeschakeld                                                                                                    |  |  |
|                         |                                                                                                    |  |  |
| Front USB Configuration | Hiermee kunt u de USB-poorten aan de voorzijde in- of uitschakelen. Alle poorten zijn standaard ingeschakeld.                                                                                                    |  |  |
| Back USB Configuration  | Hiermee kunt u de USB-poorten aan de achterzijde in- of uitschakelen. Alle poorten zijn standaard ingeschakeld.                                                                                                    |  |  |

| Optie                 | Beschrijving                                                                                                    |  |  |
|-----------------------|----------------------------------------------------------------------------------------------------|--|--|
| USB PowerShare        | Met deze optie kunt u externe apparaten opladen, zoals mobiele telefoons<br>en muziekspelers. Deze optie is standaard uitgeschakeld.                                                                                                    |  |  |
| Audio                 | <ul> <li>Hiermee kunt u de ingebouwde audiocontroller in- of uitschakelen.</li> <li>Enable Microphone (Microfoon inschakelen)</li> <li>Enable Internal Speaker (Interne luidspreker inschakelen)</li> <li>Beide opties zijn standaard ingeschakeld.</li> </ul>                       |  |  |
| Miscellaneous Devices | <ul> <li>Hiermee kunt u de diverse op de kaart ingebouwde apparaten in- of uitschakelen:</li> <li>Enable PCI Slot (PCI-sleuf inschakelen)</li> <li>Enable Media Card (Mediakaart inschakelen) (standaardinstelling)</li> <li>Disable Media Card (Mediakaart uitschakelen)</li> </ul> |  |  |

#### Tabel 7. Video

| Optie           | Beschrijving                                                                                                    |
|-----------------|----------------------------------------------------------------------------------------------------|
| Primary Display | Hiermee kunt u het primaire beeldscherm selecteren wanneer er meerdere controllers beschikbaar zijn in het systeem. |
|                 | <ul><li>Auto (Automatisch)</li><li>Intel HD Graphics (Intel HD grafische kaart)</li></ul>                           |
|                 | <b>OPMERKING:</b> Als u niet Auto selecteert, is de on-board grafische kaart aanwezig en ingeschakeld.              |

| Optie                   | Beschrijving                                                                                                    |  |  |
|-------------------------|----------------------------------------------------------------------------------------------------|--|--|
| Admin Password          | Hiermee kunt u het beheerderswachtwoord instellen, wijzigen of wissen.                                                                                                    |  |  |
| System Password         | Hiermee kunt u het systeemwachtwoord instellen, wijzigen of wissen.                                                                                                    |  |  |
| Internal HDD-0 Password | Hiermee kunt u de interne HDD van de computer instellen, wijzigen en wissen.                                                                                                    |  |  |
| Internal HDD-0 Password | Hiermee kunt u de interne HDD van de computer instellen, wijzigen en wissen.                                                                                                    |  |  |
| Strong Password         | Met deze optie kunt u sterke wachtwoorden voor het systeem in- of uitschakelen.                                                                                                    |  |  |
| Password Configuration  | Hiermee kunt u het minimum- en maximumaantal tekens instellen dat is toegestaan voor een beheerderwachtwoord en het systeemwachtwoord.                                                              |  |  |
| Password Bypass         | Met deze optie kunt u tijdens het opnieuw opstarten van het systeem het<br>System (Boot) Password (Systeem (Boot) wachtwoord) en het wachtwoord<br>van de interne vaste schijf omzeilen.            |  |  |
|                         | <ul> <li>Disabled (Uitgeschakeld): vraag altijd op het wachtwoord van het<br/>systeem en de interne vaste schijf wanneer deze zijn ingesteld. Deze<br/>optie is standaard uitgeschakeld.</li> </ul> |  |  |
|                         | <ul> <li>Reboot Bypass (Overslaan bij hervatten): sla de wachtwoordprompts<br/>over bij opnieuw opstarten (warm opstarten).</li> </ul>                                                              |  |  |

#### Tabel 8. Security (Beveiliging)

.

| Optie                | Beschrijving                                                                                                    |  |  |  |
|----------------------|----------------------------------------------------------------------------------------------------|--|--|--|
|                      | <b>OPMERKING:</b> Het systeem vraagt altijd om de wachtwoorden voor het systeem en voor de interne harde schijf wanneer het systeem wordt ingeschakeld als deze uit stond (koud opstarten). Bovendien vraagt het systeem altijd om de wachtwoorden voor modulecompartimenten harde schijven die aanwezig kunnen zijn. |  |  |  |
| Password Change      | Met deze optie kunt u bepalen of u wijzigingen wilt toestaan op het<br>systeemwachtwoord en vaste-schijfwachtwoord wanneer het<br>beheerderwachtwoord is ingesteld.                                                                                                    |  |  |  |
|                      | Allow Non-Admin Password Changes (Non-admin-<br>wachtwoordwijzigingen toestaan): deze optie is standaard ingeschakeld.                                                                                                    |  |  |  |
| TPM 1.2 Security     | Hiermee kunt u instellen of de TPM (Trusted Platform Module) zichtbaar is<br>voor het besturingssysteem.                                                                                                    |  |  |  |
|                      | • TPM On (TPM aan) (Standaard)                                                                                                    |  |  |  |
|                      | Clear (Wissen)                                                                                                    |  |  |  |
|                      | <ul> <li>PPI Bypass for Enable Commands (PPI overslaan voor ingeschakelde<br/>opdrachten)</li> </ul>                                                                                                    |  |  |  |
|                      | <ul> <li>PPI Bypass for Disable Commands (PPI overslaan voor uitgeschakelde<br/>opdrachten)</li> </ul>                                                                                                    |  |  |  |
|                      | Disabled (Uitgeschakeld)                                                                                                    |  |  |  |
|                      | Enabled (Ingeschakeld) (standaardinstelling)                                                                                                    |  |  |  |
| Computrace           | Met dit veld kunt u de BIOS-module-interface van de optionele<br>Computrace-service van Absolute Software activeren of uitschakelen.<br>Hiermee schakelt u de optionele Computrace-service voor het beheren van<br>apparaten in of uit.                                                                               |  |  |  |
|                      | • Deactivate (Deactiveren): deze optie is standaard uitgeschakeld.                                                                                                    |  |  |  |
|                      | Disable (Uitschakelen)                                                                                                    |  |  |  |
|                      | Activate (Activeren)                                                                                                    |  |  |  |
| Chassis Intrusion    | Hiermee kunt u de functie Chassis Intrusion in- of uitschakelen. U kunt deze optie instellen op:                                                                                                    |  |  |  |
|                      | Enable (Inschakelen)                                                                                                    |  |  |  |
|                      | Disable (Uitschakelen)                                                                                                    |  |  |  |
|                      | <ul> <li>On-Silent (Aan-Stil): Standaard ingeschakeld als de chassisintrusie wordt<br/>gedetecteerd.</li> </ul>                                                                                                    |  |  |  |
| CPU XD Support       | Hiermee kunt u de Execute Disable-modus van de processor in- of<br>uitschakelen. Deze optie is standaard ingeschakeld.                                                                                                    |  |  |  |
| OROM Keyboard Access | Met deze optie wordt bepaald of gebruikers tijdens het opstarten de Option<br>ROM-configuratieschermen via sneltoetsen kunnen openen. Deze<br>instellingen zijn in staat toegang tot Intel RAID (CTRL+I) of Intel<br>Management Engine BIOS Extension (CTRL+P/F12) te voorkomen.                                      |  |  |  |
|                      | <ul> <li>Enable (Inschakelen): gebruiker mag de OROM-configuratieschermen<br/>openen via de sneltoets.</li> </ul>                                                                                                    |  |  |  |
|                      | • <b>One-Time Enable (Eenmalig inschakelen)</b> : gebruiker mag de OROM-<br>configuratieschermen alleen openen via de sneltoetsen de volgende<br>keer dat de computer weer wordt opgestart. Hierna wordt de instelling<br>weer ingesteld op Disabled (Uitgeschakeld).                                                 |  |  |  |

| Optie                  | Beschrijving                                                                                                    |  |  |
|------------------------|----------------------------------------------------------------------------------------------------|--|--|
|                        | Disable (Uitschakelen): gebruiker mag de OROM-configuratieschermen niet openen via de sneltoets.                                                                                                    |  |  |
|                        | Deze optie is standaard ingesteld op Enable (Inschakelen).                                                                                                    |  |  |
| Admin Setup Lockout    | Hiermee kunt u de optie in- of uitschakelen om Setup te openen wanneer er<br>een beheerderwachtwoord is ingesteld. Deze optie is niet standaard<br>ingesteld.                                                                                  |  |  |
| HDD Protection Support | Hiermee kunt u de functie HDD Protection (HDD-bescherming) in- of<br>uitschakelen. Deze optie is een geavanceerde functie, die is bedoeld om de<br>HDD-gegevens veilig en niet-wijzigbaar te houden. Deze optie is standaard<br>uitgeschakeld. |  |  |

| Tabel 9. | Secure | Boot | (Veilia | opstarten)      |
|----------|--------|------|---------|-----------------|
|          | 000010 |      |         | 000000000000000 |

| Optie                 | Beschrijving                                                                                                    |
|-----------------------|----------------------------------------------------------------------------------------------------|
| Secure Boot Enable    | Hiermee kunt u de functie Beveiligd opstarten inschakelen of uitschakelen.                                                                                                    |
|                       | Enable (Inschakelen)                                                                                                    |
| Expert key Management | Hiermee kunt u de beveiligingssleuteldatabases manipuleren alleen als het<br>systeem in de Custom Mode (Aangepaste modus) is. De optie <b>Enable<br/>Custom Mode (Aangepaste modus inschakelen)</b> is standaard<br>uitgeschakeld. De opties zijn: |
|                       | <ul> <li>PK</li> <li>KEK</li> <li>db</li> <li>dbx</li> </ul>                                                                                                    |
|                       | Als u de <b>Custom Mode (Aangepaste modus)</b> inschakelt, verschijnen de relevante opties voor <b>PK, KEK, db en dbx</b> . De opties zijn:                                                                                                    |
|                       | <ul> <li>Save to File (Opslaan naar bestand) - Hiermee wordt de sleutel<br/>opgeslagen in een door de gebruiker geselecteerd bestand.</li> </ul>                                                                                                   |
|                       | • <b>Replace from File (Vervangen uit bestand)</b> - Vervangt de huidige sleutel met een sleutel uit een door de gebruiker geselecteerd bestand.                                                                                                   |
|                       | <ul> <li>Append from File (Toevoegen vanuit een bestand)- Voegt een sleutel<br/>toe aan een huidige database uit een door de gebruiker geselecteerd<br/>bestand.</li> </ul>                                                                        |
|                       | • Delete (Verwijderen) - Verwijdert de geselecteerde sleutel.                                                                                                    |
|                       | <ul> <li>Reset All Keys (Alle sleutels resetten) - Reset naar de<br/>standaardinstelling.</li> </ul>                                                                                                    |
|                       | • Delete All Keys (Alle sleutels verwijderen) - Verwijdert alle sleutels.                                                                                                    |
|                       | <b>OPMERKING:</b> Als u de Custom Mode (Aangepaste modus) uitschakelt, worden alle wijzigingen gewist en de sleutels worden hersteld naar de                                                                                                    |

standaardinstellingen.

| Optie                                            | Beschrijving                                                                                                    |
|--------------------------------------------------|----------------------------------------------------------------------------------------------------|
| Intel SGX Enable                                 | <ul> <li>Hiermee kunt u de Intel Software Guard-extensies in- of uitschakelen om<br/>een beveiligde omgeving te bieden voor het uitvoeren van code/opslaan<br/>van gevoelige informatie in de context van het primaire besturingssysteem.</li> <li>Disabled (Uitgeschakeld) (standaard)</li> <li>Enabled (Ingeschakeld)</li> </ul> |
| Enclave Memory Size<br>(Geheugengrootte enclave) | <ul> <li>Hiermee kunt u de optie Intel SGX Enclave Reserve Memory Size<br/>(Geheugengrootte reserveren voor Intel SGX-enclave) instellen.</li> <li>32 MB</li> <li>64 MB</li> <li>128 MB</li> </ul>                                                                                                    |

#### Tabel 10. Intel Software Guard Extensions (Extensies van Intel Software Guard)

#### Tabel 11. Performance (Prestaties)

| Optie               | Beschrijving                                                                                                    |
|---------------------|----------------------------------------------------------------------------------------------------|
| Multi Core Support  | Dit veld geeft aan of bij het proces één of meer kernen zijn ingeschakeld.<br>Deze optie is standaard ingeschakeld.                      |
| Intel SpeedStep     | Hiermee kunt u de Intel SpeedStep-modus van de processor in- of uitschakelen. Deze optie is standaard uitgeschakeld.                     |
| C States Control    | Hiermee kunt u de aanvullende slaapstanden van de processor in- of uitschakelen. Deze optie is standaard uitgeschakeld.                  |
| Limited CPUID Value | Hiermee kunt u de maximale waarde begrenzen van de standaard CPUID-<br>functie voor de processor. Deze optie is standaard uitgeschakeld. |
| Intel TurboBoost    | Hiermee kunt u de Intel TurboBoost-modus van de processor in- of uitschakelen. Deze optie is standaard ingeschakeld.                     |
| HyperThread control | Hiermee kunt u HyperThreading in de processor in- of uitschakelen.                                                                       |

#### Tabel 12. Power Management (Energiebeheer)

| Optie        | Beschrijving                                                                                                    |
|--------------|----------------------------------------------------------------------------------------------------|
| AC Recovery  | Hiermee wordt aangegeven hoe de computer reageert als de<br>stroomtoevoer weer wordt ingeschakeld na een stroomstoring. U kunt AC<br>Recovery (Voedingsherstel) als volgt instellen:                                                                                  |
|              | <ul> <li>Power Off (Uitgeschakeld)</li> <li>Power On (Stroom aan)</li> </ul>                                                                                                    |
|              | Last Power State (Laatste energiestand)                                                                                                    |
|              | Deze optie is standaard Power Off (uitgeschakeld).                                                                                                    |
| Auto On Time | Hiermee stelt u het tijdstip in waarop de computer automatisch wordt<br>ingeschakeld. De tijd wordt uitgedrukt in het standaard 12 uursformaat<br>(uren:minuten:seconden). U kunt de inschakeltijd wijzigen door waarden te<br>typen in de velden voor tijd en AM/PM. |

| Optie                | Beschrijving                                                                                                    |
|----------------------|----------------------------------------------------------------------------------------------------|
|                      | OPMERKING: Deze functie werkt niet als u uw computer uitschakelt<br>met de schakelaar op een stekkerdoos of een piekbeveiliger of als Auto<br>Power (Automatisch inschakelen) is ingesteld op Disabled<br>(Uitgeschakeld). |
| Deep Sleep Control   | Hiermee kunt u de besturingen definiëren wanneer Deep Sleep (Diepe<br>slaapstand) is ingeschakeld.<br>• Disabled (Uitgeschakeld)                                                                                           |
|                      | Enabled in S5 only (Alleen ingeschakeld in S5)                                                                                                    |
|                      | Enabled in S4 and S5 (Ingeschakeld in S4 en S5)                                                                                                    |
|                      | Deze optie is standaard uitgeschakeld.                                                                                                    |
| Fan Control Override | Hiermee kunt u de snelheid van de systeemventilator bepalen. Wanneer<br>deze optie is ingeschakeld, draait de systeemventilator op de maximale<br>snelheid. Deze optie is standaard uitgeschakeld.                         |
| USB Wake Support     | Hiermee kunt u instellen of USB-apparaten de computer uit de stand-<br>bystand mogen halen.                                                                                                    |
| Wake on LAN/WWAN     | Met deze optie kunt u de computer vanaf de uit-stand inschakelen via een speciaal LAN-signaal. Deze functie werkt alleen wanneer de computer is aangesloten op wisselstroom.                                               |
|                      | <ul> <li>Disabled (Uitgeschakeld): het systeem wordt niet ingeschakeld wanneer<br/>deze een signaal voor inschakeling ontvangt van het LAN of het<br/>draadloze LAN.</li> </ul>                                            |
|                      | <ul> <li>LAN or WLAN (LAN of WLAN): het systeem wordt ingeschakeld door<br/>speciale LAN of draadloze LAN-signalen.</li> </ul>                                                                                             |
|                      | <ul> <li>LAN Only (Alleen LAN): het systeem wordt ingeschakeld door speciale<br/>LAN-signalen.</li> </ul>                                                                                                    |
|                      | <ul> <li>LAN with PXE Boot (Opstarten via LAN met PXE): een ontwaakpakket<br/>dat naar het systeem verzonden in de S4 of S5-staat zorgt ervoor dat het<br/>systeem ontwaakt en onmiddellijk opstart met PXE.</li> </ul>    |
|                      | <ul> <li>WLAN Only (Alleen WLAN): het systeem wordt ingeschakeld door<br/>speciale LAN-signalen.</li> </ul>                                                                                                    |
|                      | Deze optie is standaard uitgeschakeld.                                                                                                    |
| Block Sleep          | Hiermee kunt u voorkomen dat de computer naar de slaapstand (S3-stand)<br>gaat in de besturingssysteemomgeving. Deze optie is standaard<br>uitgeschakeld.                                                                  |
| Intel Ready Mode     | Hiermee kunt u de optie Intel Ready Mode Technology inschakelen. Deze optie is standaard uitgeschakeld.                                                                                                    |

| Tabel 13 | POST | Behavior | (Gedrag | POST) |
|----------|------|----------|---------|-------|
|----------|------|----------|---------|-------|

| Optie       | Beschrijving                                                                                                    |
|-------------|----------------------------------------------------------------------------------------------------|
| Numlock LED | Hiermee kunt u de Numlock-functie in- of uitschakelen wanneer de computer wordt opgestart. Deze optie is standaard ingeschakeld.                                     |
| MEBx Hotkey | Hiermee kunt u aangeven of de MEBx Hotkey (MEBx-sneltoets) moet<br>worden ingeschakeld wanneer het systeem wordt opgestart. Deze optie is<br>standaard ingeschakeld. |

| Optie           | Beschrijving                                                                                                    |  |
|-----------------|----------------------------------------------------------------------------------------------------|--|
| Keyboard Errors | Hiermee kunt u de toetsenbordfoutenrapportage in- of uitschakelen wanneer de computer wordt opgestart. Deze optie is standaard ingeschakeld.                                  |  |
| Fast Boot       | Met deze optie kan het opstartproces worden versneld door enkele compatibiliteitsstappen over te slaan:                                                                       |  |
|                 | <ul> <li>Minimal (Minimaal): hiermee start u snel op tenzij het BIOS is bijgewerkt,<br/>het geheugen is veranderd of de vorige POST niet is voltooid.</li> </ul>              |  |
|                 | • Thorough (Grondig): hiermee worden geen stappen overgeslagen tijdens het opstartproces.                                                                                     |  |
|                 | <ul> <li>Auto: hiermee laat u het besturingssysteem deze instelling regelen (dit<br/>werkt alleen wanneer het besturingssysteem Simple Boot Flag<br/>ondersteunt).</li> </ul> |  |

Deze optie wordt standaard ingesteld op Thorough (Grondig).

#### Tabel 14. Virtualization Support (Ondersteuning virtualisatie)

| Optie             | Beschrijving                                                                                                    |
|-------------------|----------------------------------------------------------------------------------------------------|
| Virtualization    | Deze optie geeft aan of een Virtual Machine Monitor (VMM) gebruik kan<br>maken van de aanvullende hardwaremogelijkheden die door Intel®<br>Virtualization Technology worden geleverd. <b>Enable Intel Virtualization</b><br><b>Technology (Intel Virtualization Technology inschakelen)</b> : deze optie is<br>standaard uitgeschakeld.                          |
| VT for Direct I/O | Hiermee schakelt u Virtual Machine Monitor (VMM) in of uit voor het gebruik<br>van de extra hardwaremogelijkheden van de Intel® Virtualization<br>Technology voor directe I/O. <b>Enable Intel Virtualization Technology for</b><br><b>Direct I/O (Intel Virtualization Technology voor directe I/O inschakelen)</b> :<br>deze optie is standaard uitgeschakeld. |
| Trusted Execution | Deze optie geeft op of een Measured Virtual Machine Monitor (MVMM) de<br>extra hardwareopties kan gebruiken die worden geboden door Intel Trusted<br>Execution Technology. Standaard is de optie uitgeschakeld.                                                                                                    |

#### Tabel 15. Maintenance (Onderhoud)

| Optie                             | Beschrijving                                                                                                    |  |
|-----------------------------------|----------------------------------------------------------------------------------------------------|--|
| Service Tag                       | Hier wordt het servicelabel van uw computer weergegeven.                                                                                                    |  |
| Asset Tag                         | Hier kunt u een inventaristag voor de computer maken als er nog geen inventaristag is ingesteld. Deze optie is standaard niet ingesteld.                                                |  |
| SERR Messages                     | Hiermee wordt het SERR-meldingsmechanisme ingesteld. Deze optie is standaard uitgeschakeld. Voor sommige grafische kaarten is vereist dat het SERR-meldingsmechanisme is uitgeschakeld. |  |
| Dell Development<br>Configuration | Hiermee kunt u bepaalde functies om de BIOS te bedienen in-/uitschakelen.<br>Deze optie is standaard uitgeschakeld.                                                                     |  |
| BIOS Downgrade                    | Hiermee kunt u eerdere revisies van de systeemfirmware installeren. Deze optie is standaard ingeschakeld.                                                                               |  |
|                                   | <b>OPMERKING:</b> Als deze optie niet is geselecteerd, wordt het herstellen van vorige versies van de firmware geblokkeerd.                                                             |  |

| Optie         | Beschrijving                                                                                                    |
|---------------|----------------------------------------------------------------------------------------------------|
| Data Wipe     | Hiermee kunt u de gegevens van alle beschikbare interne opslagruimten,<br>zoals HDD, SSD, mSATA en eMMC, veilig wissen. Deze optie is standaard<br>uitgeschakeld. |
| BIOS recovery | Hiermee kunt u de beschadigde BIOS herstellen vanuit de herstelbestanden op de primaire harde schijf of een externe USB-stick.                                    |

#### Tabel 16. Cloud Desktop

| Optie                     | Beschrijving                                                                                                    |
|---------------------------|----------------------------------------------------------------------------------------------------|
| Server Lookup Method      | Hiermee kunt u aangeven hoe de Cloud Desktop-software serveradressen opzoekt.                                          |
|                           | Static (Statisch)                                                                                                    |
|                           | DNS (standaardinstelling)                                                                                              |
| Server Name               | Hiermee kunt u de naam van de server opgeven                                                                           |
| Server IP Address         | Hiermee geeft u het primaire vaste IP-adres van de Cloud Desktop-server op. Het standaard-IP-adres is 255.255.255.255. |
| Server Port (Serverpoort) | Hiermee geeft u de primaire poort van de Cloud Desktop op. De<br>standaardinstelling is 06910.                         |
| Client Address Method     | Hiermee geeft u op hoe de client het IP-adres verkrijgt.                                                               |
|                           | Static IP (Vast IP-adres)                                                                                              |
|                           | DHCP (standaardinstelling)                                                                                             |
| Client IP address         | Hiermee geeft u het vaste IP-adres van de client op. Het standaard-IP-adres<br>is 255.255.255.255.                     |
| Client Subnet Mask        | Hiermee geeft u het subnetmasker-adres van de client op. Het standaard-<br>IP-adres is 255.255.255.255.                |
| Client Gateway            | Hiermee geeft u het gateway-adres van de client op. Het standaard-IP-adres is 255.255.255.255.                         |
| DNS IP Address            | Hiermee geeft u het DNS IP-adres van de client op. Het standaard-IP-adres is 255.255.255.255.                          |
| Domain Name               | Toont de domeinnaam van de client.                                                                                     |
| Advanced                  | Hiermee kunt u de modus Verbose inschakelen voor geavanceerde<br>foutopsporing. Deze optie is standaard uitgeschakeld. |

| Optie       | Beschrijving                                                                               |
|-------------|--------------------------------------------------------------------------------------------|
| BIOS Events | Hiermee wordt het systeemlogboek weergegeven en beschikt u over de volgende mogelijkheden: |
|             | Clear Log (Logboek wissen)                                                                 |
|             | Mark all Entries (Alle gebeurtenissen markeren)                                            |

| Optie | Beschrijving                                                                                                    |
|-------|----------------------------------------------------------------------------------------------------|
| ASPM  | <ul> <li>Hiermee kunt u de status van energiebeheer activeren.</li> <li>Auto (Automatisch) (standaardinstelling)</li> <li>Disabled (Uitgeschakeld)</li> <li>L1 Only (Alleen L1)</li> </ul> |

### **Opties voor Systeeminstallatie**

**OPMERKING:** Afhankelijk van de computer en de geïnstalleerde apparaten kunnen de onderdelen die in dit gedeelte worden vermeld wel of niet worden weergegeven.

| Tabel 19. General (Algemeen) | Tabel | 19. | General | (Alg | emeen) |
|------------------------------|-------|-----|---------|------|--------|
|------------------------------|-------|-----|---------|------|--------|

| Optie                 | Beschrijving                                                                                                    |
|-----------------------|----------------------------------------------------------------------------------------------------|
| System Information    | De volgende informatie over het moederbord wordt weergegeven:                                                                                                    |
| (Systeemgegevens)     | <ul> <li>System Information (Systeemgegevens): toont BIOS Version (BIOS-<br/>versie), Service Tag (Servicetag), Asset Tag (Inventaristag), Manufacture<br/>Date (Productiedatum) en Express Service Code (Code voor express-<br/>service).</li> </ul>                                                                                                    |
|                       | <ul> <li>Memory Information (Geheugengegevens): toont Memory Installed<br/>(Geïnstalleerd geheugen), Memory Available (Beschikbaar geheugen),<br/>Memory Speed (Geheugensnelheid), Memory Channels Mode<br/>(Kanaalmodus geheugen), Memory Technology<br/>(Geheugentechnologie), DIMM 1 Size (Grootte DIMM 1), DIMM 2 Size<br/>(Grootte DIMM 2), DIMM 3 Size (Grootte DIMM 3) en DIMM 4 Size<br/>(Grootte DIMM 4).</li> </ul>                                                                      |
|                       | <ul> <li>PCI Information (PCI-gegevens): toont SLOT1 (SLEUF1), SLOT2<br/>(SLEUF2), SLOT3 (SLEUF3), SLOT4 (SLEUF4) en SLOT5_M.2 (SLEUF5_M.<br/>2).</li> </ul>                                                                                                    |
|                       | <ul> <li>Processor Information (Processorgegevens): toont Processor Type<br/>(Processortype), Core Count (Aantal kernen), Processor ID (Processor-<br/>id), Current Clock Speed (Huidige kloksnelheid), Minimum Clock Speed<br/>(Minimale kloksnelheid), Maximum Clock Speed (Maximale<br/>kloksnelheid), Processor L2 Cache (L2-cachegeheugen processor),<br/>Processor L3 Cache (L3-cachegeheugen processor), HT Capable (HT-<br/>capabel) en 64-Bit Technology (64-bit-technologie).</li> </ul> |
|                       | <ul> <li>Device Information (Apparaatgegevens): toont SATA-0, LOM MAC<br/>Address (MAC-adres LOM), Video Controller, Audio Controller, Wi-Fi<br/>Device (Wi-Fi-apparaat) en Bluetooth Device (Bluetooth-apparaat).</li> </ul>                                                                                                    |
| Boot Sequence         | <ul><li>Hiermee kunt u de volgorde opgeven waarin de computer naar een<br/>besturingssysteem zoekt uit de apparaten die zijn opgegeven in deze lijst.</li><li>Legacy</li><li>UEFI</li></ul>                                                                                                    |
| Advanced Boot Options | Hiermee kunt u de optie Enable Legacy Option ROMs (Optionele<br>verouderde ROM's inschakelen) selecteren, als het apparaat in de UEFI-<br>opstartmodus staat. Deze optie is standaard ingeschakeld.                                                                                                    |
| Date/Time             | Hiermee kunt u de datum en tijd instellen. Wijzigingen aan de<br>systeemdatum- en tijd worden direct van kracht.                                                                                                    |

| Optie             | Beschrijving                                                                                                    |
|-------------------|----------------------------------------------------------------------------------------------------|
| Integrated NIC    | <ul> <li>Hiermee kunt u de ingebouwde LAN-controller beheren. De opties zijn:</li> <li>Disabled (Uitgeschakeld)</li> <li>Enabled (Ingeschakeld) (standaardinstelling)</li> <li>Enabled w/PXE (Ingeschakeld met PXE)</li> <li>Enabled w/Cloud Desktop (Ingeschakeld met Cloud Desktop)</li> <li>OPMERKING: Afhankelijk van de computer en de geïnstalleerde apparaten kunnen de onderdelen die in dit gedeelte worden vermeld wel of niet worden weergegeven.</li> </ul> |
| WIDI              | Hiermee kunt u verbinding maken met het beeldscherm via WiFi. WIDI<br>vereist een Intel WiFi-kaart, een Intel grafische kaart en een WIDI-ontvanger<br>in het beeldscherm (of een met WIDI compatibel beeldscherm). Om de<br>WIDI-toepassing te installeren gaat u naar de website Dell.com/support en<br>downloadt u de WIDI-toepassing.                                                                                                    |
|                   | <b>OPMERKING:</b> Wanneer u de WIDI-toepassing installeert, sluit u het beeldscherm aan op de Intel onboard grafische uitvoer.                                                                                                    |
| Serial Port       | <ul> <li>Hiermee kunt u bepalen hoe de ingebouwde seriële poort werkt. De opties zijn:</li> <li>Disabled (Uitgeschakeld)</li> <li>COM 1 - standaardinstelling</li> <li>COM 2</li> <li>COM 3</li> <li>COM 4</li> </ul>                                                                                                    |
| SATA Operation    | <ul> <li>Hiermee kunt u de werkingsmodus van de geïntegreerde controller van de vaste schijf configureren.</li> <li>Disabled (Uitgeschakeld) = De SATA-controllers zijn verborgen</li> <li>ATA = SATA is geconfigureerd voor ATA-modus</li> <li>RAID ON = SATA is geconfigureerd om de RAID-modus te ondersteunen</li> </ul>                                                                                                    |
| Drives            | <ul> <li>Hiermee kunt u de diverse op de kaart ingebouwde stations in- of uitschakelen:</li> <li>SATA-0</li> <li>SATA-1</li> <li>SATA-2</li> </ul>                                                                                                    |
| Smart Reporting   | Dit veld bepaalt of vaste-schijffouten voor ingebouwde stations worden gemeld tijdens het opstarten van het systeem. Deze optie is standaard uitgeschakeld.                                                                                                    |
| USB Configuration | <ul> <li>Hiermee kunt u de ingebouwde USB-controller in- of uitschakelen voor:</li> <li>Enable Boot Support (Opstartondersteuning inschakelen)</li> <li>Enable Front USB Ports (USB-poorten voorzijde inschakelen)</li> <li>Enable Rear USB Ports (USB-poorten achterzijde inschakelen)</li> </ul>                                                                                                    |
|                   | Alle opties zijn standaard ingeschakeld.                                                                                                    |

#### Tabel 20. System Configuration (Systeemconfiguratie)

| Optie                   | Beschrijving                                                                                                    |
|-------------------------|----------------------------------------------------------------------------------------------------|
| Front USB Configuration | Hiermee kunt u de USB-poorten aan de voorzijde in- of uitschakelen. Alle poorten zijn standaard ingeschakeld.                                                                                                    |
| Back USB Configuration  | Hiermee kunt u de USB-poorten aan de achterzijde in- of uitschakelen. Alle poorten zijn standaard ingeschakeld.                                                                                                    |
| USB PowerShare          | Met deze optie kunt u externe apparaten opladen, zoals mobiele telefoons en muziekspelers. Deze optie is standaard uitgeschakeld.                                                                                                    |
| Audio                   | <ul> <li>Hiermee kunt u de ingebouwde audiocontroller in- of uitschakelen.</li> <li>Enable Microphone (Microfoon inschakelen)</li> <li>Enable Internal Speaker (Interne luidspreker inschakelen)</li> <li>Beide opties zijn standaard ingeschakeld.</li> </ul>                       |
| Miscellaneous Devices   | <ul> <li>Hiermee kunt u de diverse op de kaart ingebouwde apparaten in- of uitschakelen:</li> <li>Enable PCI Slot (PCI-sleuf inschakelen)</li> <li>Enable Media Card (Mediakaart inschakelen) (standaardinstelling)</li> <li>Disable Media Card (Mediakaart uitschakelen)</li> </ul> |

#### Tabel 21. Video

| Optie           | Beschrijving                                                                                                    |
|-----------------|----------------------------------------------------------------------------------------------------|
| Primary Display | Hiermee kunt u het primaire beeldscherm selecteren wanneer er meerdere controllers beschikbaar zijn in het systeem. |
|                 | Auto (Automatisch)                                                                                                  |
|                 | Intel HD Graphics (Intel HD grafische kaart)                                                                        |
|                 | <b>OPMERKING:</b> Als u niet Auto selecteert, is de on-board grafische kaart aanwezig en ingeschakeld.              |

#### Tabel 22. Security (Beveiliging)

| Optie                   | Beschrijving                                                                                                    |
|-------------------------|----------------------------------------------------------------------------------------------------|
| Admin Password          | Hiermee kunt u het beheerderswachtwoord instellen, wijzigen of wissen.                                                                                                    |
| System Password         | Hiermee kunt u het systeemwachtwoord instellen, wijzigen of wissen.                                                                                                    |
| Internal HDD-0 Password | Hiermee kunt u de interne HDD van de computer instellen, wijzigen en wissen.                                                                                                    |
| Internal HDD-0 Password | Hiermee kunt u de interne HDD van de computer instellen, wijzigen en wissen.                                                                                                    |
| Strong Password         | Met deze optie kunt u sterke wachtwoorden voor het systeem in- of uitschakelen.                                                                                                    |
| Password Configuration  | Hiermee kunt u het minimum- en maximumaantal tekens instellen dat is<br>toegestaan voor een beheerderwachtwoord en het systeemwachtwoord.                                                |
| Password Bypass         | Met deze optie kunt u tijdens het opnieuw opstarten van het systeem het<br>System (Boot) Password (Systeem (Boot) wachtwoord) en het wachtwoord<br>van de interne vaste schijf omzeilen. |

| Optie                | Beschrijving                                                                                                    |  |  |
|----------------------|----------------------------------------------------------------------------------------------------|--|--|
|                      | <ul> <li>Disabled (Uitgeschakeld): vraag altijd op het wachtwoord van het<br/>systeem en de interne vaste schijf wanneer deze zijn ingesteld. Deze<br/>optie is standaard uitgeschakeld.</li> </ul>                                                                                                    |  |  |
|                      | <ul> <li>Reboot Bypass (Overslaan bij hervatten): sla de wachtwoordprompts<br/>over bij opnieuw opstarten (warm opstarten).</li> </ul>                                                                                                    |  |  |
|                      | <b>OPMERKING:</b> Het systeem vraagt altijd om de wachtwoorden voor het systeem en voor de interne harde schijf wanneer het systeem wordt ingeschakeld als deze uit stond (koud opstarten). Bovendien vraagt het systeem altijd om de wachtwoorden voor modulecompartimenten harde schijven die aanwezig kunnen zijn. |  |  |
| Password Change      | Met deze optie kunt u bepalen of u wijzigingen wilt toestaan op het<br>systeemwachtwoord en vaste-schijfwachtwoord wanneer het<br>beheerderwachtwoord is ingesteld.                                                                                                    |  |  |
|                      | Allow Non-Admin Password Changes (Non-admin-<br>wachtwoordwijzigingen toestaan): deze optie is standaard ingeschakeld.                                                                                                    |  |  |
| TPM 1.2 Security     | Hiermee kunt u instellen of de TPM (Trusted Platform Module) zichtbaar is voor het besturingssysteem.                                                                                                    |  |  |
|                      | TPM On (TPM aan) (Standaard)                                                                                                    |  |  |
|                      | Clear (Wissen)                                                                                                    |  |  |
|                      | <ul> <li>PPI Bypass for Enable Commands (PPI overslaan voor ingeschakelde<br/>opdrachten)</li> </ul>                                                                                                    |  |  |
|                      | <ul> <li>PPI Bypass for Disable Commands (PPI overslaan voor uitgeschakelde<br/>opdrachten)</li> </ul>                                                                                                    |  |  |
|                      | Disabled (Uitgeschakeld)                                                                                                    |  |  |
|                      | Enabled (Ingeschakeld) (standaardinstelling)                                                                                                    |  |  |
| Computrace           | Met dit veld kunt u de BIOS-module-interface van de optionele<br>Computrace-service van Absolute Software activeren of uitschakelen.<br>Hiermee schakelt u de optionele Computrace-service voor het beheren van<br>apparaten in of uit.                                                                               |  |  |
|                      | • Deactivate (Deactiveren): deze optie is standaard uitgeschakeld.                                                                                                    |  |  |
|                      | Disable (Uitschakelen)                                                                                                    |  |  |
|                      | Activate (Activeren)                                                                                                    |  |  |
| Chassis Intrusion    | Hiermee kunt u de functie Chassis Intrusion in- of uitschakelen. U kunt deze optie instellen op:                                                                                                    |  |  |
|                      | Enable (Inschakelen)                                                                                                    |  |  |
|                      | Disable (Uitschakelen)                                                                                                    |  |  |
|                      | On-Silent (Aan-Stil): Standaard ingeschakeld als de chassisintrusie wordt gedetecteerd.                                                                                                    |  |  |
| CPU XD Support       | Hiermee kunt u de Execute Disable-modus van de processor in- of uitschakelen. Deze optie is standaard ingeschakeld.                                                                                                    |  |  |
| OROM Keyboard Access | Met deze optie wordt bepaald of gebruikers tijdens het opstarten de Option<br>ROM-configuratieschermen via sneltoetsen kunnen openen. Deze<br>instellingen zijn in staat toegang tot Intel RAID (CTRL+I) of Intel<br>Management Engine BIOS Extension (CTRL+P/F12) te voorkomen.                                      |  |  |
|                      | • <b>Enable (Inschakelen)</b> : gebruiker mag de OROM-configuratieschermen openen via de sneltoets.                                                                                                    |  |  |

| Optie                  | Beschrijving                                                                                                    |  |
|------------------------|----------------------------------------------------------------------------------------------------|--|
|                        | • <b>One-Time Enable (Eenmalig inschakelen)</b> : gebruiker mag de OROM-<br>configuratieschermen alleen openen via de sneltoetsen de volgende<br>keer dat de computer weer wordt opgestart. Hierna wordt de instelling<br>weer ingesteld op Disabled (Uitgeschakeld). |  |
|                        | Disable (Uitschakelen): gebruiker mag de OROM-configuratieschermen<br>niet openen via de sneltoets.                                                                                                    |  |
|                        | Deze optie is standaard ingesteld op Enable (Inschakelen).                                                                                                    |  |
| Admin Setup Lockout    | Hiermee kunt u de optie in- of uitschakelen om Setup te openen wanneer er<br>een beheerderwachtwoord is ingesteld. Deze optie is niet standaard<br>ingesteld.                                                                                                    |  |
| HDD Protection Support | Hiermee kunt u de functie HDD Protection (HDD-bescherming) in- of<br>uitschakelen. Deze optie is een geavanceerde functie, die is bedoeld om de<br>HDD-gegevens veilig en niet-wijzigbaar te houden. Deze optie is standaard<br>uitgeschakeld.                        |  |

| Optie                 | Beschrijving                                                                                                    |
|-----------------------|----------------------------------------------------------------------------------------------------|
| Secure Boot Enable    | <ul><li>Hiermee kunt u de functie Beveiligd opstarten inschakelen of uitschakelen.</li><li>Disable (Uitschakelen)</li><li>Enable (Inschakelen)</li></ul>                                                                                           |
| Expert key Management | Hiermee kunt u de beveiligingssleuteldatabases manipuleren alleen als het<br>systeem in de Custom Mode (Aangepaste modus) is. De optie <b>Enable<br/>Custom Mode (Aangepaste modus inschakelen)</b> is standaard<br>uitgeschakeld. De opties zijn: |
|                       | • PK                                                                                                    |
|                       | • KEK                                                                                                    |
|                       | • db                                                                                                    |
|                       | • dbx                                                                                                    |
|                       | Als u de <b>Custom Mode (Aangepaste modus)</b> inschakelt, verschijnen de relevante opties voor <b>PK, KEK, db en dbx</b> . De opties zijn:                                                                                                    |
|                       | <ul> <li>Save to File (Opslaan naar bestand) - Hiermee wordt de sleutel<br/>opgeslagen in een door de gebruiker geselecteerd bestand.</li> </ul>                                                                                                   |
|                       | • <b>Replace from File (Vervangen uit bestand)</b> - Vervangt de huidige sleutel met een sleutel uit een door de gebruiker geselecteerd bestand.                                                                                                   |
|                       | <ul> <li>Append from File (Toevoegen vanuit een bestand) - Voegt een sleutel<br/>toe aan een huidige database uit een door de gebruiker geselecteerd<br/>bestand.</li> </ul>                                                                       |
|                       | • Delete (Verwijderen) - Verwijdert de geselecteerde sleutel.                                                                                                    |
|                       | <ul> <li>Reset All Keys (Alle sleutels resetten) - Reset naar de<br/>standaardinstelling.</li> </ul>                                                                                                    |
|                       | Delete All Keys (Alle sleutels verwijderen) - Verwijdert alle sleutels.                                                                                                    |
|                       | <b>OPMERKING:</b> Als u de Custom Mode (Aangepaste modus) uitschakelt, worden alle wijzigingen gewist en de sleutels worden hersteld naar de standaardinstellingen.                                                                                |

| Tabel 23 | . Secure | Boot | (Veilig | opstarten | ) |
|----------|----------|------|---------|-----------|---|
|          |          |      |         |           |   |

| Optie               | Beschrijving                                                                                                    |
|---------------------|----------------------------------------------------------------------------------------------------|
| Intel SGX Enable    | Hiermee kunt u de Intel Software Guard-extensies in- of uitschakelen om<br>een beveiligde omgeving te bieden voor het uitvoeren van code/opslaan<br>van gevoelige informatie in de context van het primaire besturingssysteem. |
|                     | <ul> <li>Disabled (Uitgeschakeld) (standaard)</li> </ul>                                                                                                    |
|                     | Enabled (Ingeschakeld)                                                                                                    |
| Enclave Memory Size | Hiermee kunt u de optie Intel SGX Enclave Reserve Memory Size<br>(Geheugengrootte reserveren voor Intel SGX-enclave) instellen.                                                                                                |
|                     | • 32 MB                                                                                                    |
|                     | • 64 MB                                                                                                    |
|                     | • 128 MB                                                                                                    |

#### Tabel 24. Intel Software Guard extensions (Extensies van Intel Software Guard)

#### Tabel 25. Performance (Prestaties)

| Optie               | Beschrijving                                                                                                    |
|---------------------|----------------------------------------------------------------------------------------------------|
| Multi Core Support  | Dit veld geeft aan of bij het proces één of meer kernen zijn ingeschakeld.<br>Deze optie is standaard ingeschakeld.                      |
| Intel SpeedStep     | Hiermee kunt u de Intel SpeedStep-modus van de processor in- of uitschakelen. Deze optie is standaard uitgeschakeld.                     |
| C States Control    | Hiermee kunt u de aanvullende slaapstanden van de processor in- of uitschakelen. Deze optie is standaard uitgeschakeld.                  |
| Limited CPUID Value | Hiermee kunt u de maximale waarde begrenzen van de standaard CPUID-<br>functie voor de processor. Deze optie is standaard uitgeschakeld. |
| Intel TurboBoost    | Hiermee kunt u de Intel TurboBoost-modus van de processor in- of uitschakelen. Deze optie is standaard ingeschakeld.                     |
| HyperThread control | Hiermee kunt u HyperThreading in de processor in- of uitschakelen.                                                                       |

#### Tabel 26. Power management (Energiebeheer)

| Optie        | Beschrijving                                                                                                    |
|--------------|----------------------------------------------------------------------------------------------------|
| AC Recovery  | Hiermee wordt aangegeven hoe de computer reageert als de<br>stroomtoevoer weer wordt ingeschakeld na een stroomstoring. U kunt AC<br>Recovery (Voedingsherstel) als volgt instellen:                                                                                  |
|              | <ul> <li>Power Off (Uitgeschakeld)</li> <li>Power On (Stroom aan)</li> <li>Last Power State (Laatste energiestand)</li> </ul>                                                                                                    |
|              | Deze optie is standaard Power Off (uitgeschakeld).                                                                                                    |
| Auto On Time | Hiermee stelt u het tijdstip in waarop de computer automatisch wordt<br>ingeschakeld. De tijd wordt uitgedrukt in het standaard 12 uursformaat<br>(uren:minuten:seconden). U kunt de inschakeltijd wijzigen door waarden te<br>typen in de velden voor tijd en AM/PM. |

| Optie                | Beschrijving                                                                                                    |  |
|----------------------|----------------------------------------------------------------------------------------------------|--|
|                      | OPMERKING: Deze functie werkt niet als u uw computer uitschakelt<br>met de schakelaar op een stekkerdoos of een piekbeveiliger of als Auto<br>Power (Automatisch inschakelen) is ingesteld op Disabled<br>(Uitgeschakeld).                                             |  |
| Deep Sleep Control   | <ul> <li>Hiermee kunt u de besturingen definiëren wanneer Deep Sleep (Diepe slaapstand) is ingeschakeld.</li> <li>Disabled (Uitgeschakeld)</li> <li>Enabled in S5 only (Alleen ingeschakeld in S5)</li> <li>Enabled in S4 and S5 (Ingeschakeld in S4 en S5)</li> </ul> |  |
|                      | Deze optie is standaard uitgeschakeld.                                                                                                    |  |
| Fan Control Override | Hiermee kunt u de snelheid van de systeemventilator bepalen. Wanneer<br>deze optie is ingeschakeld, draait de systeemventilator op de maximale<br>snelheid. Deze optie is standaard uitgeschakeld.                                                                     |  |
| USB Wake Support     | Hiermee kunt u instellen of USB-apparaten de computer uit de stand-<br>bystand mogen halen.                                                                                                    |  |
| Wake on LAN/WWAN     | Met deze optie kunt u de computer vanaf de uit-stand inschakelen via een speciaal LAN-signaal. Deze functie werkt alleen wanneer de computer is aangesloten op wisselstroom.                                                                                           |  |
|                      | <ul> <li>Disabled (Uitgeschakeld): het systeem wordt niet ingeschakeld wanneer<br/>deze een signaal voor inschakeling ontvangt van het LAN of het<br/>draadloze LAN.</li> </ul>                                                                                        |  |
|                      | <ul> <li>LAN or WLAN (LAN of WLAN): het systeem wordt ingeschakeld door<br/>speciale LAN of draadloze LAN-signalen.</li> </ul>                                                                                                    |  |
|                      | <ul> <li>LAN Only (Alleen LAN): het systeem wordt ingeschakeld door speciale<br/>LAN-signalen.</li> </ul>                                                                                                    |  |
|                      | <ul> <li>LAN with PXE Boot (Opstarten via LAN met PXE): een ontwaakpakket<br/>dat naar het systeem verzonden in de S4 of S5-staat zorgt ervoor dat het<br/>systeem ontwaakt en onmiddellijk opstart met PXE.</li> </ul>                                                |  |
|                      | <ul> <li>WLAN Only (Alleen WLAN): het systeem wordt ingeschakeld door<br/>speciale LAN-signalen.</li> </ul>                                                                                                    |  |
|                      | Deze optie is standaard uitgeschakeld.                                                                                                    |  |
| Block Sleep          | Hiermee kunt u voorkomen dat de computer naar de slaapstand (S3-stand)<br>gaat in de besturingssysteemomgeving. Deze optie is standaard<br>uitgeschakeld.                                                                                                    |  |
| Intel Ready Mode     | Hiermee kunt u de optie Intel Ready Mode Technology inschakelen. Deze optie is standaard uitgeschakeld.                                                                                                    |  |

| Tabel 27. | POST | Behavior | (Gedrag | POST) |
|-----------|------|----------|---------|-------|
|-----------|------|----------|---------|-------|

| Optie       | Beschrijving                                                                                                    |
|-------------|----------------------------------------------------------------------------------------------------|
| Numlock LED | Hiermee kunt u de Numlock-functie in- of uitschakelen wanneer de computer wordt opgestart. Deze optie is standaard ingeschakeld.                                     |
| MEBx Hotkey | Hiermee kunt u aangeven of de MEBx Hotkey (MEBx-sneltoets) moet<br>worden ingeschakeld wanneer het systeem wordt opgestart. Deze optie is<br>standaard ingeschakeld. |

| Optie           | Beschrijving                                                                                                    |
|-----------------|----------------------------------------------------------------------------------------------------|
| Keyboard Errors | Hiermee kunt u de toetsenbordfoutenrapportage in- of uitschakelen wanneer de computer wordt opgestart. Deze optie is standaard ingeschakeld.                                  |
| Fast Boot       | Met deze optie kan het opstartproces worden versneld door enkele compatibiliteitsstappen over te slaan:                                                                       |
|                 | <ul> <li>Minimal (Minimaal): hiermee start u snel op tenzij het BIOS is bijgewerkt,<br/>het geheugen is veranderd of de vorige POST niet is voltooid.</li> </ul>              |
|                 | • Thorough (Grondig): hiermee worden geen stappen overgeslagen tijdens het opstartproces.                                                                                     |
|                 | <ul> <li>Auto: hiermee laat u het besturingssysteem deze instelling regelen (dit<br/>werkt alleen wanneer het besturingssysteem Simple Boot Flag<br/>ondersteunt).</li> </ul> |

Deze optie wordt standaard ingesteld op Thorough (Grondig).

#### Tabel 28. Virtualization Support (Ondersteuning virtualisatie)

| Optie             | Beschrijving                                                                                                    |
|-------------------|----------------------------------------------------------------------------------------------------|
| Virtualization    | Deze optie geeft aan of een Virtual Machine Monitor (VMM) gebruik kan<br>maken van de aanvullende hardwaremogelijkheden die door Intel®<br>Virtualization Technology worden geleverd. <b>Enable Intel Virtualization</b><br><b>Technology (Intel Virtualization Technology inschakelen)</b> : deze optie is<br>standaard uitgeschakeld.                          |
| VT for Direct I/O | Hiermee schakelt u Virtual Machine Monitor (VMM) in of uit voor het gebruik<br>van de extra hardwaremogelijkheden van de Intel® Virtualization<br>Technology voor directe I/O. <b>Enable Intel Virtualization Technology for</b><br><b>Direct I/O (Intel Virtualization Technology voor directe I/O inschakelen)</b> :<br>deze optie is standaard uitgeschakeld. |
| Trusted Execution | Deze optie geeft op of een Measured Virtual Machine Monitor (MVMM) de<br>extra hardwareopties kan gebruiken die worden geboden door Intel Trusted<br>Execution Technology. Standaard is de optie uitgeschakeld.                                                                                                    |

#### Tabel 29. Maintenance (Onderhoud)

| Optie                             | Beschrijving                                                                                                    |  |
|-----------------------------------|----------------------------------------------------------------------------------------------------|--|
| Service Tag                       | Hier wordt het servicelabel van uw computer weergegeven.                                                                                                    |  |
| Asset Tag                         | Hier kunt u een inventaristag voor de computer maken als er nog geen inventaristag is ingesteld. Deze optie is standaard niet ingesteld.                                                      |  |
| SERR Messages                     | Hiermee wordt het SERR-meldingsmechanisme ingesteld. Deze optie is<br>standaard uitgeschakeld. Voor sommige grafische kaarten is vereist dat het<br>SERR-meldingsmechanisme is uitgeschakeld. |  |
| Dell Development<br>Configuration | Hiermee kunt u bepaalde functies om de BIOS te bedienen in-/uitschakelen.<br>Deze optie is standaard uitgeschakeld.                                                                           |  |
| BIOS Downgrade                    | Hiermee kunt u eerdere revisies van de systeemfirmware installeren. Deze optie is standaard ingeschakeld.                                                                                     |  |
|                                   | <b>OPMERKING:</b> Als deze optie niet is geselecteerd, wordt het herstellen van vorige versies van de firmware geblokkeerd.                                                                   |  |

| Optie         | Beschrijving                                                                                                    |
|---------------|----------------------------------------------------------------------------------------------------|
| Data Wipe     | Hiermee kunt u de gegevens van alle beschikbare interne opslagruimten,<br>zoals HDD, SSD, mSATA en eMMC, veilig wissen. Deze optie is standaard<br>uitgeschakeld. |
| BIOS recovery | Hiermee kunt u de beschadigde BIOS herstellen vanuit de herstelbestanden op de primaire harde schijf of een externe USB-stick.                                    |

#### Tabel 30. Cloud Desktop

| Optie                 | Beschrijving                                                                                                    |
|-----------------------|----------------------------------------------------------------------------------------------------|
| Server Lookup Method  | Hiermee kunt u aangeven hoe de Cloud Desktop-software serveradressen opzoekt.                                          |
|                       | Static (Statisch)                                                                                                    |
|                       | DNS (standaardinstelling)                                                                                              |
| Server Name           | Hiermee kunt u de naam van de server opgeven                                                                           |
| Server IP Address     | Hiermee geeft u het primaire vaste IP-adres van de Cloud Desktop-server op. Het standaard-IP-adres is 255.255.255.255. |
| Server port           | Hiermee geeft u de primaire poort van de Cloud Desktop op. De<br>standaardinstelling is 06910.                         |
| Client Address Method | Hiermee geeft u op hoe de client het IP-adres verkrijgt.                                                               |
|                       | Static IP (Vast IP-adres)                                                                                              |
|                       | DHCP (standaardinstelling)                                                                                             |
| Client IP address     | Hiermee geeft u het vaste IP-adres van de client op. Het standaard-IP-adres<br>is 255.255.255.255.                     |
| Client Subnet Mask    | Hiermee geeft u het subnetmasker-adres van de client op. Het standaard-<br>IP-adres is 255.255.255.255.                |
| Client Gateway        | Hiermee geeft u het gateway-adres van de client op. Het standaard-IP-adres is 255.255.255.255.                         |
| DNS IP Address        | Hiermee geeft u het DNS IP-adres van de client op. Het standaard-IP-adres<br>is 255.255.255.255.                       |
| Domain Name           | Toont de domeinnaam van de client.                                                                                     |
| Advanced              | Hiermee kunt u de modus Verbose inschakelen voor geavanceerde foutopsporing. Deze optie is standaard uitgeschakeld.    |

| Optie       | Beschrijving                                                                                         |
|-------------|----------------------------------------------------------------------------------------------------|
| BIOS Events | Hiermee wordt het systeemlogboek weergegeven en beschikt u over de volgende mogelijkheden:           |
|             | <ul><li>Clear Log (Logboek wissen)</li><li>Mark all Entries (Alle gebeurtenissen markeren)</li></ul> |

| Tabel 32. Advanced configurations | s (Geavanceerde configuraties) |
|-----------------------------------|--------------------------------|
|-----------------------------------|--------------------------------|

| Optie | Beschrijving                                          |  |
|-------|-------------------------------------------------------|--|
| ASPM  | Hiermee kunt u de status van energiebeheer activeren. |  |
|       | Auto (Automatisch) (standaardinstelling)              |  |
|       | Disabled (Uitgeschakeld)                              |  |
|       | L1 Only (Alleen L1)                                   |  |

### Het BIOS updaten

Het wordt aanbevolen om uw BIOS (System Setup) te updaten, tijdens het vervangen van het moederbord, of wanneer een update beschikbaar is. Bij laptops dient ervoor te worden gezorgd dat de batterij volledig is opgeladen en dat de laptop op een stopcontact is aangesloten.

- **1.** Start de computer opnieuw op.
- 2. Ga naar Dell.com/support.
- 3. Vul de Service Tag of Express Service Code in en klik op Submit (Verzenden).

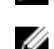

**OPMERKING:** Als u de servicetag wilt vinden, klik dan op **Waar is mijn servicetag?** 

OPMERKING: Als u uw servicetag niet kunt vinden, klik dan op Mijn product detecteren. Ga verder met de instructies op het scherm.

- **4.** Als u het serviceplaatie niet kunt vinden, klik dan op de productcategorie van uw computer.
- 5. Kies in de lijst het producttype.
- 6. Selecteer uw computermodel en de Productondersteuningspagina van uw computer verschijnt.
- 7. Klik op Stuurprogramma's ophalen en klik op Alle stuurprogramma's tonen. De pagina met de stuurprogramma's en downloads verschijnt.
- 8. Selecteer op het scherm voor applicaties en stuurprogramma's, onder de vervolgkeuzelijst Besturingssysteem, BIOS.
- 9. Bepaal het nieuwste BIOS-bestand en klik op Download File (Bestand downloaden). U kunt ook controleren voor welke stuurprogramma's een update nodig is. Als u dit voor uw product wilt doen, klikt u op Systeem analiseren voor updates en volgt u de instructies op het scherm.
- 10. Selecteer uw voorkeursmethode voor het downloaden in het venster Please select your download method below (Selecteer hieronder uw voorkeursmethode voor downloaden); klik op Download File (Bestand downloaden).

Het venster File Download (Bestand downloaden) wordt weergegeven.

- 11. Klik op Save (Opslaan) om het bestand op uw computer op te slaan.
- 12. Klik op Run (Uitvoeren) om de bijgewerkte BIOS-instellingen te installeren op uw computer. Volg de aanwijzingen op het scherm.

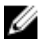

OPMERKING: Het wordt aanbevolen de BIOS-versie niet voor meer dan 3 revisies bij te werken. Bijvoorbeeld: als u het BIOS wilt bijwerken van 1.0 naar 7.0, installeer dan eerst versie 4.0 en vervolgens versie 7.0.

### Systeem- en installatiewachtwoord

U kunt ter beveiliging van uw computer een wachtwoord voor het systeem en de installatie aanmaken.

# Type Beschrijving wachtwoord

System Password Wachtwoord dat moet worden ingevuld om aan uw systeem in te loggen. (Systeemwachtwo

ord)

InstallatiewachtwoWachtwoord dat moet worden ingevuld voor toegang en het aanbrengen van<br/>wijzigingen aan de BIOS-instellingen van uw computer.

WAARSCHUWING: De wachtwoordfunctie zorgt voor een basisbeveiliging van de gegevens in uw computer.

WAARSCHUWING: ledereen heeft toegang tot de gegevens op uw computer als deze onbeheerd en niet vergrendeld wordt achtergelaten.

**OPMERKING:** De wachtwoordfunctie is bij levering van uw computer uitgeschakeld.

#### Een systeem- en installatiewachtwoord toewijzen

U kunt een nieuw **Systeemwachtwoord** en/of **Installatiewachtwoord** toewijzen, of een bestaand **Systeemwachtwoord** en/of **Installatiewachtwoord** alleen wijzigen wanneer **WachtwoordstatusOntgrendeld** is. Als de wachtwoordstatus **Vergrendeld** is, kunt u het systeemwachtwoord niet wijzigen.

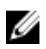

**OPMERKING:** Als de wachtwoord-jumper is uitgeschakeld, worden de bestaande wachtwoorden voor systeem en installatie verwijderd en heeft u geen systeemwachtwoord nodig om op de computer in te loggen.

Druk voor het openen van System setup na het aanzetten of opnieuw opstarten van de computer meteen op F2.

- Selecteer in het scherm System BIOS (Systeem BIOS) of System Setup (Systeeminstallatie) de optie System Security (Systeembeveiliging) en druk op Enter. Het scherm Systeembeveiliging wordt geopend.
- 2. Controleer in het scherm Systeembeveiliging of de Wachtwoordstatus ontgrendeld is.
- **3.** Selecteer **Systeemwachtwoord**, voer uw systeemwachtwoord in en druk op Enter of Tab. Hanteer de volgende richtlijnen om het systeemwachtwoord toe te kennen:
  - Een wachtwoord mag bestaan uit maximaal 32 tekens.
  - Het wachtwoord mag de nummers 0 t/m 9 bevatten.
  - Er mogen alleen kleine letters worden gebruikt.
  - Alleen de volgende speciale tekens zijn toegestaan: spatie, ("), (+), (,), (-), (.), (/), (;), ([), (\), (]), (`).

Vul het systeemwachtwoord op aangeven nogmaals in.

- 4. Vul hetzelfde systeemwachtwoord als daarvoor in en klik op **OK**.
- 5. Selecteer Installatiewachtwoord, typ uw systeemwachtwoord in en druk op Enter of Tab. Er verschijnt een melding om het installatiewachtwoord nogmaals in te vullen.
- 6. Vul hetzelfde wachtwoord als daarvoor in en klik op OK.
- 7. Druk op Esc waarna een melding verschijnt om de wijzigingen op te slaan.
- **8.** Druk op Y om de wijzigingen op te slaan.

Hierna wordt de computer opnieuw opgestart.

#### Een bestaand systeem- of installatiewachtwoord verwijderen of wijzigen

Zorg dat de **Password Status (Wachtwoordstatus)** in de systeeminstallatie ontgrendeld is voordat het wachtoord voor het systeem en/of de installatie gewijzigd wordt. U kunt geen van beide wachtwoorden verwijderen of wijzigen als de **Password Status (Wachtwoordstatus)** geblokkeerd is. Druk na het aanzetten of opnieuw opstarten van de computer onmiddellijk op F2 om naar de System Setup te gaan.

1. Selecteer System Security (Systeembeveiliging) in het scherm System BIOS (Systeem BIOS), of System Setup (Systeeminstallatie) en druk op Enter.

Het scherm System Security (Systeembeveiliging) wordt geopend.

- 2. Controleer in het scherm System Security (Systeembeveiliging) of Password Status (Wachtwoordstatus) op Unlocked (Ontgrendeld) staat.
- **3.** Selecteer **System Password (Systeemwachtwoord)**, wijzig of verwijder het bestaande systeemwachtwoord en druk op Enter of Tab.
- **4.** Selecteer **Setup Password (Installatiewachtwoord)**, wijzig of verwijder het bestaande installatiewachtwoord en druk op Enter of Tab.

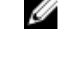

**OPMERKING:** Vul bij het wijzigen van het systeem- en/of installatiewachtwoord het nieuwe wachtwoord in wanneer de melding daarvoor verschijnt. Als een van beide of beide wachtwoorden wordt verwijderd, dient de melding daarover ook te worden bevestigd.

- 5. Druk op Esc waarna een melding verschijnt om de wijzigingen op te slaan.
- **6.** Druk op Y om de wijzigingen op te slaan en de systeeminstallatie te verlaten. Hierna wordt de computer opnieuw opgestart.

# **Specificaties**

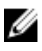

**OPMERKING:** Het aanbod kan per regio verschillen. Voor meer informatie over de configuratie van uw computer in:

- Windows 10: klik of tik op Start  $\rightarrow$  Instellingen  $\rightarrow$  Systeem  $\rightarrow$  Over.
- Windows 8.1 en Windows 8: klik of tik op Start → Pc-instellingen → Pc en apparaten → PC-informatie.
- Windows 7: klik op **Start**, klik met de rechtermuisknop op **Deze computer** en selecteer **Eigenschappen**.

#### Tabel 33. Processor

| Functie        | Specificatie                                       |
|----------------|----------------------------------------------------|
| Type processor | Intel Core i3/i5/i7 serie                          |
|                | Intel Dual Core-serie                              |
| Cachetotaal    | Maximaal 8 MB cache, afhankelijk van processortype |

#### Tabel 34. Geheugen

| Functie         | Specificatie      |  |
|-----------------|-------------------|--|
| Туре            | DDR3L             |  |
| Snelheid        | 1.600 MHz         |  |
| Connectoren     | Vier DIMM-sleuven |  |
| Capaciteit      | 4 GB en 8 GB      |  |
| Minimumgeheugen | 4 GB              |  |
| Maximumgeheugen | 16 GB             |  |
| Tabel 35. Video |                   |  |
| Functio         | Spacificatio      |  |

| Functie      | Specificatie                            |
|--------------|-----------------------------------------|
| Geïntegreerd | Geïntegreerde Intel HD Graphics 530/510 |
| Los          | PCI Express x16 grafische adapter       |

Tabel 36. Audio

| Functie      | Specificatie           |
|--------------|------------------------|
| Geïntegreerd | Twee kanaals HD-geluid |
|              |                        |

#### Tabel 37. Netwerk

| Functie      | Specificatie                                      |
|--------------|---------------------------------------------------|
| Geïntegreerd | Geïntegreerde Intel I219-V Ethernet geschikt voor |
|              | 10/100/1000 Mb/s communicatie                     |

#### Tabel 38. Systeeminformatie

| Functie             | Specificatie                                          |
|---------------------|-------------------------------------------------------|
| Chipset van systeem | Intel Q170 platform controllerhub                     |
| Interrupt-niveaus   | Geïntegreerde I/O APIC-mogelijkheid met 24 interrupts |
| BIOS-chip (NVRAM)   | 16 MB                                                 |

#### Tabel 39. Uitbreidingsbus

| Functie     | Specificatie                                                                                                    |
|-------------|----------------------------------------------------------------------------------------------------|
| Bustype     | PCIe 3e generatie, USB 2.0 en USB 3.0                                                                                                    |
| Bussnelheid | <ul> <li>PCI Express:</li> <li>x4-sleuf, bidirectionele snelheid – 3,94 GB/s</li> <li>x16-sleuf, bidirectionele snelheid – 16 GB/s</li> </ul> |

SATA: 1,5 Gbps, 3,0 Gbps en 6 Gbps

#### Tabel 40. Kaarten

| Functie         | Specificatie               |
|-----------------|----------------------------|
| PCI Express x4  | Eén kaart met laag profiel |
| PCI Express x16 | Eén kaart met laag profiel |

#### Tabel 41. Drives (Stations)

| Functie                                               | Specificatie                               |
|-------------------------------------------------------|--------------------------------------------|
| Extern toegankelijk (5,25-inch stationcompartimenten) | Eén smal compartiment voor optisch station |
| Intern toegankelijk                                   |                                            |
| 3,5-inch SATA-<br>stationcomparti<br>menten           | Eén                                        |

#### Functie

2,5-inch SATAstationcomparti menten

#### Specificatie

Twee

| Tabel 42. | Externe | connectoren |
|-----------|---------|-------------|
|-----------|---------|-------------|

| Functie        | Specificatie                                                                                                    |
|----------------|----------------------------------------------------------------------------------------------------|
| Audio          |                                                                                                    |
| Voorpaneel     | Eén universele audioheadsetconnector                                                                                                    |
| Achterpaneel   | Eén connector voor lijnuitgang                                                                                                    |
| Netwerkadapter | Eén RJ–45-connector                                                                                                    |
| Serieel        | Eén 9-pins connector, compatibel met 16550 C                                                                                            |
| Parallel       | Eén 25-pins connector (optioneel voor minitower, desktop en small form factor)                                                          |
| PS/2           | <ul><li>Eén 6-pins connector voor toetsenbord</li><li>Eén 6-pins connector voor muis</li></ul>                                          |
| USB 2.0        | <ul><li>Voorpaneel: twee</li><li>Achterpaneel: twee</li></ul>                                                                           |
| USB 3.0        | <ul><li>Voorpaneel: twee</li><li>Achterpaneel: vier</li></ul>                                                                           |
| Video          | <ul> <li>15-pins VGA-connector (optioneel)</li> <li>Eén 19-pins HDMI-connector</li> <li>Twee 20-pins DisplayPort-connectoren</li> </ul> |
|                | <b>OPMERKING:</b> Verkrijgbare video-aansluitingen<br>kunnen verschillen op basis van de geselecteerde<br>grafische kaart.              |

#### Tabel 43. Interne connectoren

| Functie                                                      | Specificatie              |
|--------------------------------------------------------------|---------------------------|
| PCI Express x4                                               | 64-pins connector         |
| PCI Express x16 databreedte (maximum) – 16 PCI Express-banen | 164-pins connector        |
| PCI Express M.2 22x80 socket-3 SSD                           | 74-pins connector         |
| Seriële ATA                                                  | Drie 7-pins connectoren   |
| Geheugen                                                     | Vier 240-pins connectoren |
| Interne USB                                                  | 10-pins connector         |
| Systeemventilator                                            | 4-pins connector          |

| Functie                  | Specificatie                                                                                 |
|--------------------------|----------------------------------------------------------------------------------------------|
| Voorpaneelbesturing      | 5-pins connector                                                                             |
| Processor                | 1151-pins connector                                                                          |
| Processorventilator      | 4-pins connector                                                                             |
| Jumper Servicemodus      | 2-pins connector                                                                             |
| Jumper Wachtwoord wissen | 2-pins connector                                                                             |
| Interne luidspreker      | 4-pins connector                                                                             |
| Jumper RTC reset         | 2-pins connector                                                                             |
| Intrusieconnector        | Eén 3-pins connector                                                                         |
| Stroomconnector          | 8-pins connector voor voeding, 4-<br>pins connector voor processor,6-<br>pins SATA-connector |

#### Tabel 44. Schakelaars en lampjes

| Functie                                                                     | Specificatie                                                                                                    |  |
|-----------------------------------------------------------------------------|----------------------------------------------------------------------------------------------------|--|
| Voorzijde van de computer                                                   |                                                                                                    |  |
| Lampje aan-uitknop                                                          | Wit lampje: continu brandend wit lampje geeft aan dat<br>de computer aan staat; een knipperend wit lampje geeft<br>aan dat de computer in de slaapstand staat.               |  |
| lampje schijfactiviteit                                                     | Wit lampje: een knipperend wit lampje geeft aan dat de<br>computer gegevens leest van de vast schijf of hier<br>gegevens naartoe schrijft.                                   |  |
| Achterzijde van de computer                                                 |                                                                                                    |  |
| Lampje voor de verbindingsintegriteit op<br>de geïntegreerde netwerkadapter | Groen lampje: er is een 100 Mbps-verbinding tussen het netwerk en de computer.                                                                                               |  |
|                                                                             | Groen lampje: er is een 100 Mbps-verbinding tussen het netwerk en de computer.                                                                                               |  |
|                                                                             | Oranje lampje: er is een 1000 Mbps-verbinding tussen<br>het netwerk en de computer.                                                                                          |  |
|                                                                             | Uit (lampje brandt niet): de computer detecteert geen<br>fysieke verbinding met het netwerk.                                                                                 |  |
| Lampje voor netwerkactiviteit op de<br>ingebouwde netwerkadapter            | Geel lampje: een geel knipperend lampje geeft aan dat<br>er activiteit is op het netwerk.                                                                                    |  |
| Diagnostisch lampje voeding                                                 | Groen lampje: de voeding is ingeschakeld en werkt. De<br>stroomkabel moet in de aansluiting (op de achterzijde<br>van de computer) en in het stopcontact worden<br>gestoken. |  |

#### Tabel 45. Voeding

OPMERKING: Hitteverspreiding wordt berekend aan de hand van de wattagewaarde voor de voeding.

|                   | Wattage | Maximale<br>hitteverspreiding | Spanning                                                                                     |
|-------------------|---------|-------------------------------|----------------------------------------------------------------------------------------------|
| Small Form Factor | 180 W   | 614 BTU/uur                   | 100 V wisselstroom tot en<br>met 240 V wisselstroom, 50<br>Hz tot en met 60 Hz, 3 A/1,5<br>A |
| Knoopbatterij     |         | CR2032-lithiumknoopb          | atterij van 3 V                                                                              |

#### Tabel 46. Fysieke afmeting

|            | Hoogte             | Breedte             | Diepte                | Gewicht         |
|------------|--------------------|---------------------|-----------------------|-----------------|
| Small Form | 29 cm (11,42 inch) | 9,30 cm (3,66 inch) | 31,20 cm (12,28 inch) | 6 kg (13,22 lb) |
| Factor     |                    |                     |                       |                 |

#### Tabel 47. Omgeving

| Funct                           | ie                       | Specificatie                                            |  |  |
|---------------------------------|--------------------------|---------------------------------------------------------|--|--|
| Temp                            | Temperatuurbereik        |                                                         |  |  |
| C                               | Operationeel             | 5°C tot 35°C (41°F tot 95°F)                            |  |  |
| C                               | Dpslag                   | -40°C tot 65°C (-40°F tot 149°F)                        |  |  |
| Relatieve vochtigheid (maximum) |                          |                                                         |  |  |
| C                               | Operationeel             | 20 procent tot 80 procent (niet-condenserend)           |  |  |
| C                               | Dpslag                   | 5 procent tot 95 procent (niet-condenserend)            |  |  |
| Maximumvibratie                 |                          |                                                         |  |  |
| C                               | Operationeel             | 0,26 GRMS                                               |  |  |
| C                               | Dpslag                   | 2,20 GRMS                                               |  |  |
| Maxim                           | numimpact                |                                                         |  |  |
| C                               | Operationeel             | 40 G                                                    |  |  |
| C                               | Dpslag                   | 105 G                                                   |  |  |
| Hoogt                           | te                       |                                                         |  |  |
| C                               | Operationeel             | –15,2 m tot 3048 m (–50 ft tot 10.000 ft)               |  |  |
| C                               | Dpslag                   | -15,20 m tot 10.668 m (-50 ft tot 35.000 ft)            |  |  |
| Ν                               | Nate van luchtvervuiling | G1 of lager, zoals gedefinieerd in ANSI/ISA-S71.04-1985 |  |  |

# **Contact opnemen met Dell**

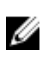

**OPMERKING:** Als u geen actieve internetverbinding hebt, kunt u de contactgegevens vinden op de factuur, de pakbon of in de productcatalogus van Dell.

Dell biedt diverse online en telefonische ondersteunings- en servicemogelijkheden. De beschikbaarheid verschilt per land en product en sommige services zijn mogelijk niet beschikbaar in uw regio. Wanneer u met Dell contact wilt opnemen voor vragen over de verkoop, technische ondersteuning of de klantenservice:

- 1. Ga naar Dell.com/support.
- 2. Selecteer uw ondersteuningscategorie.
- **3.** Zoek naar uw land of regio in het vervolgkeuzemenu **Choose a Country/Region (Kies een land/ regio)** onderaan de pagina.
- 4. Selecteer de gewenste service- of ondersteuningslink.